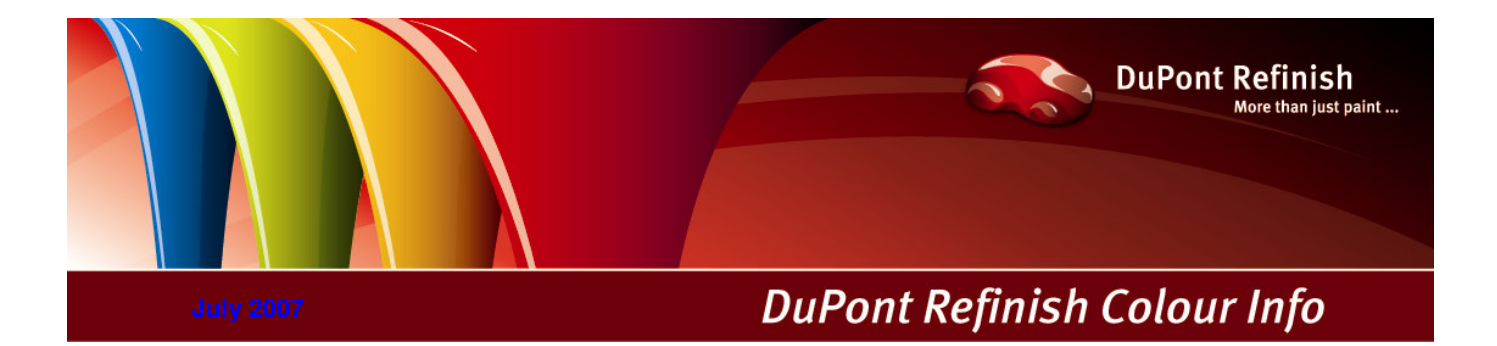

# **ColorQuick Pro Manual**

## Table of contents

| Table of contents                                                              | 2         |
|--------------------------------------------------------------------------------|-----------|
| ColorQuick Pro                                                                 | 4         |
| Hardware requirements                                                          | 4         |
| 1 Installation of ColorOutick Pro                                              | 5         |
| 1.1. Installation of the colour retrieval program                              | 5         |
| 1.2. Installation of the colour retrieval program plus some additional options | 6         |
| 1.3. Installation of DocViewer                                                 | 7         |
| 2. Configuration Menu [F9]                                                     | 7         |
| 2.1. General [F5]                                                              | 8         |
| 2.1.1. Company info and layout                                                 | 8         |
| 2.1.2. Volume Suggestion                                                       | 8         |
| 2.1.3. Warning Level                                                           | 8         |
| 2.2. Modules [F6]                                                              | 8         |
| 2.2.1. Scale configuration.                                                    | 8         |
| 2.2.1.1 Scale Communication Test.                                              | 9         |
| 2.2.1.1.1. Allow Maridal Weighing                                              | 9         |
| 2.2.1.2. Sound when weight in tolerance                                        | 9<br>Q    |
| 22122 Skin display of mix                                                      |           |
| 222 Ecolis configuration                                                       | .10       |
| 2.2.3. Label Printer configuration                                             | .10       |
| 2.2.4. ChromaVision® configuration                                             | .11       |
| 2.2.4.1. Accessories                                                           | .11       |
| 2.2.4.1.1. Byk - device                                                        | .11       |
| 2.2.4.1.2. X-Rite-device                                                       | .11       |
| 2.2.4.2. Calibration                                                           | .11       |
| 2.2.4.2.1. Calibration Byk - device                                            | .12       |
| 2.2.4.2.2. Calibration X-Rite - device                                         | .12       |
| 2.2.4.3. Installation of the spectrophotometer module                          | .12       |
| 2.2.4.4. Chromavisione – communication and settings                            | .12       |
| 2.2.4.4.1. Show and letter isone                                               | 10        |
| 2.2.4.4.2. Show small status icons                                             | 1/        |
| 2.2.4.5. Detetion of headings                                                  | 15        |
| 23 Users definition                                                            | 16        |
| 2.3.1. Identification of users                                                 |           |
| 2.3.1.1. Access authorisation and control                                      | .18       |
| 2.3.2. Definition of users                                                     | .18       |
| 2.4. Qualities [F7]                                                            | .18       |
| 2.4.1. User Factor for Volume Suggestion                                       | .19       |
| 3. Search Menu [F2]                                                            | .19       |
| 3.1. Full Search                                                               | .19       |
| 3.1.1. Twotone Colours                                                         | .22       |
| 3.1.2. Guided Search                                                           | 22        |
| 3.1.2.1. Via Manufacturer.                                                     | .22       |
| 3.1.2.2. Via Model                                                             | .22       |
| 3.2. Anclinally Floubuck                                                       | .∠ა<br>იი |
| 3.3. Formula netrieval with Chromoto                                           | .23       |
| 3.3.2 Search for measured colour                                               | 23        |
| 3.3.2.1 Shading allowed                                                        | .24       |
| 3.3.2.2. Shading allowed inactive (no shading)                                 | .25       |
| 3.4. Display of the formula                                                    | 27        |
| 3.4.1. Required Volume                                                         | .27       |
| 3.4.1.1. Volume Suggestion                                                     | 27        |
| 3.4.2. Ready for Use                                                           | .28       |
| 3.4.2.1. Create a quickselect (often used mixture)                             | .28       |
| 3.4.3. Printing                                                                | .28       |
| 3.4.4. Label Printing                                                          | .28       |
| 3.4.5. Copy to personal DB                                                     | .29       |
| 3.4.6. To Scale                                                                | .29       |
| 3.4.5.1. ECOMIX                                                                | .30       |
| J.J. UUUUI FAYES                                                               | .30       |

| 3.5.1. TDS                                                               | 30 |
|--------------------------------------------------------------------------|----|
| 3.5.2. Other Documents                                                   | 30 |
| 4. Maintenance Menu [F3]                                                 | 31 |
| 4.1. Personal Database Maintenance                                       | 31 |
| 4.1.1. Create New Formula                                                | 31 |
| 4.1.2. Edit actual formula                                               | 32 |
| 4.1.2.1. Add Product                                                     | 32 |
| 4.1.2.2. Delete Product                                                  | 32 |
| 4.1.2.3. Save the changes                                                | 32 |
| 4.1.3. Delete this formula                                               | 32 |
| 4.1.4. Read ChromaVision® Data                                           | 32 |
| 4.1.5. Import                                                            | 34 |
| 4.1.6. Export                                                            | 34 |
| 4.2. Price Management                                                    | 35 |
| 4.2.1. Price Editor                                                      | 35 |
| 4.2.2. Export/Import                                                     | 36 |
| 5. Appendix                                                              | 36 |
| 5.1. Problems and Solutions                                              | 36 |
| 5.1.1. Questions and answers on the installation/configuration procedure | 36 |
| 5.1.1.1. Autorun doesn't start up automatically                          | 36 |
| 5.1.1.1.1. Changing Autoplay setting for Windows XP                      | 36 |
| 5.1.1.1.2. Changing Autoplay setting for Windows 98 SE                   | 36 |
| 5.1.1.2. Autorun freezes your PC                                         | 37 |
| 5.1.1.3. Installation is not successful                                  | 37 |
| 5.1.1.4. Trace back the COM port number of a COM/USB port in use         | 38 |
| 5.2. Information on External Devices                                     | 39 |
| 5.2.1. ChromaVision®: tips for success                                   | 39 |
| 5.2.1.1. Language of the ChromaVision® display                           | 39 |
| 5.2.1.2. Preparation of the Surface                                      | 39 |
| 5.2.1.3. Joblist                                                         | 40 |
| 5.2.1.4. Browse measurements                                             | 41 |
| 5.2.2. Label Printer Installation                                        | 41 |
| 5.2.3. Conversion of ColorQuick personal database                        | 42 |
| Index                                                                    | 43 |

## **ColorQuick Pro**

ColorQuick Pro is a Windows based colour retrieval program. It provides fast access to all the colour data you are likely to need.

When installing ColorQuick Pro on a PC, the following features are installed:

- multiple search paths to the formula that will match best the colour you search,
- find the formula for ancillary products (primers, clears...) according to the TDS specifications,
- create and maintain a database with your personal formulae,
- view formulae in any volume or weight and make a print out on paper or label,
- electronic communication between PC and scale,
- formulae can be recalculated in case of over pour.

Some features can be additionally installed via the password "INSTALL OPTIONS":

- search via ChromaVision® spectrophotometer,
- label printer,
- connection to an EcoMix terminal in connection with a scale (incl. user management),
- price manager (incl. user management).

The database and software is updated to keep you informed with up to the minute Vehicle Refinish Industry colour information changes and developments.

Before installing the program, please check if the minimum system requirements are fulfilled.

For the connection of 1 Scale, Label Printer, ChromaVision®

Hardware requirements

| Minimum Hardware                   | Recommended Hardware               |
|------------------------------------|------------------------------------|
| Pentium 200 MHZ                    | Pentium IV 3.0 GHz                 |
| 32 MB RAM                          | 512 MB RAM                         |
| 1,2 GB Hard Disk                   | 20 GB Hard Disk                    |
| CD ROM Reader                      | DVD Reader                         |
| 1 COM port                         | 1 COM port                         |
| USB ports                          | USB ports                          |
| 1 parallel port for report printer | 1 parallel port for report printer |
|                                    |                                    |
| Minimum Operating System           | Recommended Operating System       |
| Windows 98 SE                      | Windows XP Pro SP2                 |

Note: total number of COM ports & USB ports should allow:

1 Scale, 1 Label Printer, 1 ChromaVision®

(+ other hardware from the PC that require USB or COM ports)

#### For the connection of 1 or 2 EcoMix instruments

| Minimum Hardware                   | Recommended Hardware               |
|------------------------------------|------------------------------------|
| Pentium IV 3.0 GHz                 | Pentium IV 3.0 GHz                 |
| 512 MB RAM                         | 1 GB RAM                           |
| 20 GB Hard Disk                    | 20 GB Hard Disk                    |
| DVD Reader                         | DVD Reader                         |
| 1 COM port                         | 1 COM port                         |
| USB ports                          | USB ports                          |
| 1 parallel port for report printer | 1 parallel port for report printer |
|                                    |                                    |
| Recommended Operating System       | Recommended Operating System       |
| Windows XP Pro SP2                 | Windows XP Pro SP2                 |

Note: total number of COM ports & USB ports should allow: 1 or 2 EcoMixes, 1 Label Printer, 1 ChromaVision® (+ other hardware from the PC that require USB or COM ports)

Checking the free hard disc space

for Windows 98 / 2000 / XP (INFO: millenium edition is not supported). Doubleclick on "My Computer" -> right click on the C-drive icon -> left click on "properties" -> free space is listed.

## 1. Installation of ColorQuick Pro

Close all Windows applications and insert CD-ROM. Autorun will start; select "Install ColorQuick Pro" for a new installation OR "Update ColorQuick Pro" for an update of the software.

| DuPont ColorQuick Pro                                           |                                                        |  |
|-----------------------------------------------------------------|--------------------------------------------------------|--|
| www.dupontrefinish.com Install ColorQuick Pro Install DocViewer | DuPont ColorQuick Pro                                  |  |
| Help Exit                                                       | Update ColorQuick Pro<br>Launch DocViewer<br>Help Exit |  |

#### 1.1. Installation of the colour retrieval program

- Click "Install/Update ColorQuick Pro" to start the setup.
- Choose the installation language, click "Next".

• Agree to the license agreement, click "Accept". Follow the instructions.

| Welcome                                                                               |                                                                                                    |
|---------------------------------------------------------------------------------------|----------------------------------------------------------------------------------------------------|
| Please select the installation's language                                             |                                                                                                    |
| English                                                                               | Software license agreement                                                                                          |
| hrvatski<br>dansk                                                                     | English                                                                                                    |
| English ogran                                                                         | WARNING READ CAREFULLY BEFORE CONTINUING!                                                                           |
| bof trançais<br>cl Deutsch<br>Magyar<br>Click Next to continue with the installation. | E. I. du Pont de Nemours and Company<br>Paint Formula End-User Non-Exclusive License &<br>Confidentiality Agreement |
|                                                                                       | DISTRBUTION OR UNAUTHORIZED<br>DISCLOSURE<br>STRICTLY PROHIBITED                                                    |
|                                                                                       | ColorQuick<br>PRO                                                                                                   |
| Next > X Cance                                                                        |                                                                                                    |
|                                                                                       | < Back Accept > 🗶 Cancel                                                                                            |

In the Setup screen you have the choice between "Typical" and "Advanced". If you select "Typical", these items will be installed:

| Setup type                                                                                                    | Click the type of Setup you prefer, then click the Next button. |
|----------------------------------------------------------------------------------------------------|-----------------------------------------------------------------|
| and the second second second second second second second second second second second second second second second | Typical Advanced                                                |
| ColorQuick<br>PRO                                                                                                | Program will be installed with the most common options.         |
|                                                                                                    | < Back Next > Cancel                                            |

Installation takes a few minutes.

Sector Sector Se

Search Scale

ColorQuick Pro that is placed on your desktop.

Launch the program by double clicking the ColorQuick Pro – Icon

## 1.2. Installation of the colour retrieval program plus some additional options

ChromaVision®, label printer, price management, EcoMix

- 1.1. Installation of the colour retrieval program (above).
- In the Setup Type screen select the "Advanced" tab
- You will be prompted for a password.
- Type "INSTALLOPTIONS".

Depending on the needs of the customer, the following items can be selected for installation:

ChromaVisionLabel Printer

- Price Management
- EcoMix

| Setup type                                                                                                    | Select components to install                                                                   |
|----------------------------------------------------------------------------------------------------|------------------------------------------------------------------------------------------------|
| Click the type of Setup you prefer, then click the Next button. Typical Advanced You may choose the options you want to install. Recommended for advanced users. Enter password | Select the components you want to install, clear the components<br>you do not want to install. |
| 0706251036                                                                                                    | Description<br>ChromaVision                                                                    |
|                                                                                                    | ColorQuick<br>PRO Space Required: Space Available: C 412,5 MB 12,414,4 MB                      |
| < Back Next > Cancel                                                                                                    | < Back Next > Cancel                                                                           |

NOTE: When installing EcoMix terminal and/or price management, user management is automatically installed.

#### 1.3. Installation of DocViewer

To view the Technical Data Sheets or Colour Pages, use the program "DocViewer".

- Press "Install Doc Viewer" on the autorun startpage.
- Follow the instructions.

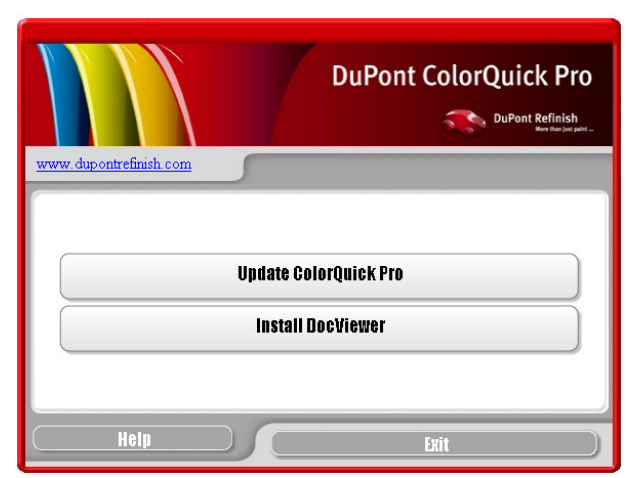

## 2. Configuration Menu [F9]

Open ColorQuick Pro by double clicking the icon on your screen.

- Choose your language from the list (top left).
- Select the tab "Configuration Menu" or press the F9 function key.

NOTE 1: The first time you launch ColorQuick Pro, the buttons for these additional features are greyed out, you cannot use them immediately. You first need to configure the connection via the configuration settings. So after installation first go to the Configuration Menu.

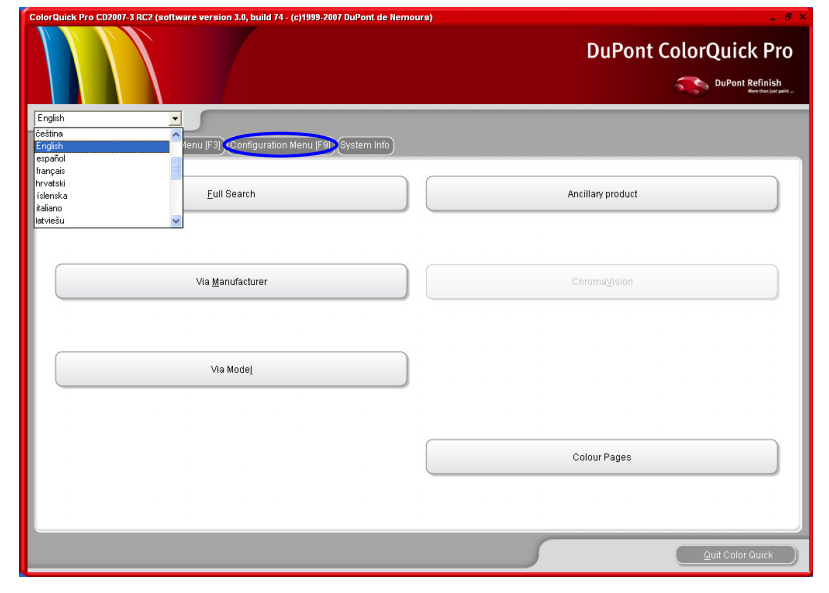

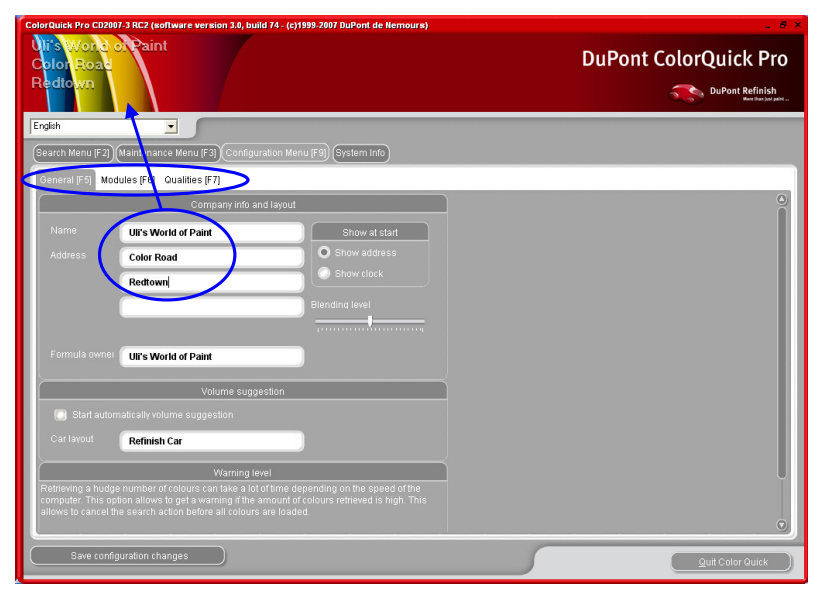

#### 2.1. General [F5]

## 2.1.1. Company info and layout

Your company name and address will be displayed on the main screen and is also printed on formula print outs. By shifting the "blending level" arrow the brightness of the display is influenced (watch the upper left corner of your screen).

#### 2.1.2. Volume Suggestion

Activate the volume suggestion function to make it pop up any time you enter a formula screen. It gives you a hint on the required amount of paint necessary for a certain

#### car part.

If this checkbox is empty the volume suggestion does not pop up but can be asked in the formula screen by pressing the button there.

#### 2.1.3. Warning Level

- Define the warning level (scroll down to see the entire paragraph).
- Some search inquiries result in so many datasets that it may take a very long time before the full list is displayed.
- On a recent, powerful PC this is an acceptable waiting time so you might select "Never". On older PC's if you prefer to get a warning (so that you first can try another search path), then select "High".

#### 2.2. Modules [F6]

Configure the connections and options for the devices connected to your PC (scale/EcoMix, label printer and ChromaVision®).

## 2.2.1. Scale configuration

| ColorQuick Pro CD2007-3 RC2 (software version 3.0, build 74 - (c)1999-2007 DuPont de Nemours) | _ 8 ×                      |
|-----------------------------------------------------------------------------------------------|----------------------------|
| Ul's Word of Paint<br>Color Road<br>Redtoxn                                                   | DuPont ColorQuick Pro      |
| English 💽                                                                                     |                            |
| Search Menu (F2) (Maintenance Menu (F3) Configuration Menu (F9) System Info                   |                            |
| General [F5] Modules (F6) Qualities (F7]                                                      |                            |
| Scale configuration                                                                           | ChromaVision Configuration |
| Save configuration changes                                                                    | Quit Color Quick           |

#### 2.2.1.1. Scale Communication Test

- Choose a scale from the list,
- Define the COM port,
- Connect your scale to the computer,
- Perform the communication test.

In case it is not successful check the cables and the connections and try again. If it still doesn't work, remove the power connector plug from the net and put it back in.

When the test is successful, click "Ok".

| Scale Setup                    | Information ×                                                       |
|--------------------------------|---------------------------------------------------------------------|
| Scale type :                   | Test was successful.<br>Maximum scale load                          |
| Sartorius PMA.Quality (7501)   | 7507.0 g                                                            |
| Com port :                     | Minimum scale load<br>0.0 g<br>Gauge stepwidth<br>0.0 g             |
| =>Communication test           | Display stepwidth                                                   |
| Allow Manual Weighing          | Max I are weight<br>7507.0 g<br>Model<br>PMA7501-Y<br>Serial Number |
| Options                        | 0019407980                                                          |
| Sound when weight in tolerance |                                                                     |
| Skip display of mbx            | ОК                                                                  |
|                                |                                                                     |
|                                | Dancel                                                              |
|                                |                                                                     |

#### 2.2.1.1.1. Allow Manual Weighing

In case the software is installed on a PC that is connected to a scale without display head you may need the PC screen as display of the weight on the scale.

When this checkbox is clicked an extra button "Manual Weighing" will appear on the Search Menu screen. This extra button allows to display the weight on the scale via the PC screen.

| ColorQuick Pro | CD2007-3 RC2 (software version 3.0, build 74 | - (c)1999-2007 DuPont de Nemours) | - 8 ×                 |
|----------------|----------------------------------------------|-----------------------------------|-----------------------|
|                |                                              |                                   | DuPont ColorQuick Pro |
|                |                                              |                                   | DuPont Refinish       |
| English        |                                              |                                   |                       |
| (Search Men    | u (F2) (Maintenance Menu (F3) (Configuration | Menu (F9) System Info             |                       |
|                |                                              |                                   |                       |
|                | Full Search                                  | Ancillary product                 | Manual Weigning       |
|                |                                              |                                   |                       |
|                | Via Manufacturer                             | Chroma¥ision                      |                       |
|                | )                                            |                                   | Manual weighing       |
|                |                                              |                                   |                       |
|                | Via Mode <u>i</u>                            |                                   |                       |
|                |                                              |                                   |                       |
|                |                                              |                                   |                       |
|                |                                              |                                   |                       |
|                |                                              |                                   |                       |
| · · · ·        |                                              |                                   |                       |
|                |                                              |                                   |                       |
|                |                                              |                                   |                       |
|                |                                              |                                   |                       |
|                |                                              |                                   | 00                    |
|                |                                              |                                   | UU 9                  |
|                |                                              |                                   |                       |
|                |                                              |                                   |                       |
|                |                                              |                                   |                       |
|                |                                              |                                   |                       |
|                |                                              |                                   | Info Reset            |

#### 2.2.1.2. Scale Options

#### 2.2.1.2.1. Sound when weight in tolerance

When reaching the required amount of paint you hear a beep (if the PC speaker is enabled).

### 2.2.1.2.2. Skip display of mix

If this box is checked only the amounts to be weighed are displayed on the scale, but not the mix-/product names. If this box is not checked the display of the scale will alternatively display "mix/product name / weight / name / weight...

#### 10/46

#### 2.2.2. EcoMix configuration

If you installed EcoMix during setup of the program, the EcoMix configuration icon will be displayed. The user management is installed automatically with the EcoMix.

| discrive is a sint<br>children<br>Riettown                                     | DuPent ColorQuick Pro        |
|--------------------------------------------------------------------------------|------------------------------|
| Code 2                                                                         | Ecomix configuration         |
| (Sourch Mercy F.2) Mandamarca Mercy F.2 (Configuration Mercy F.9) (System into |                              |
| General (r) Guardes (r)                                                        | Ecomix task 1 None           |
| sale confundos 🔪 🏄 Late confundos                                              | None                         |
| See unante Feedbir                                                             |                              |
|                                                                                | Ecomix task 2 COM2<br>COM3   |
|                                                                                | COM4                         |
|                                                                                | Ecomit task 3 COM6           |
|                                                                                | COM7 VICTOR                  |
|                                                                                |                              |
|                                                                                | Ecomix task 4 None           |
|                                                                                |                              |
|                                                                                | 💽 Manual weighing            |
| Taxa configuration changes                                                     | 🗹 Allow free manual weighing |
|                                                                                |                              |
|                                                                                | Cancel OK )                  |
|                                                                                |                              |

You can connect up to four EcoMix terminals.

Select the correct COM port for each EcoMix terminal connection, click "Ok".

"Manual Weighing" here means that on the EcoMix side a list of products is displayed of which one can be chosen and sent to scale, the amount is free, though.

Checking "Manual Weighing" together with "Allow free manual weighing" will give you the possibility to use the scale connected to the EcoMix terminal completely independently.

#### 2.2.3. Label Printer configuration

- Install the driver of the label printer on your computer as a Windows driver. The label printer should be listed with the other printers.
- When opening the "label printer" icon in the configuration menu of ColorQuick Pro all printers (printers and label printers) that are installed on your computer are listed.
- Select your label printer,
- Select the label format from the second list.

| LabelPrinter c | onfiguration           | ×      |
|----------------|------------------------|--------|
| Printer :      | \\pc7713\Epson LX-300+ |        |
| Paper :        | Letter                 | V      |
|                | Save & Exit            | Cancel |

NOTE: For a DIN A4 print of a formula, you only need to install the driver of a printer on your PC. No further configuration is needed in the ColorQuick Pro configuration menu. For the label printer you need to install the driver of the label printer on your PC AND you need to configure the communication in the configuration menu of ColorQuick Pro.

#### 2.2.4. ChromaVision® configuration

#### 2.2.4.1. Accessories

Check if you have got all pieces necessary to operate the spectrophotometer.

#### 2.2.4.1.1. Byk - device

- a) ChromaVision® device Byk(spectrophotometer)
- b) Battery compartment
- c) 4 AA-batteries
- d) White standard
- e) Light trap with red lid
- f) Base station
- g) Connecting cables
- h) Manual
- i) Adapter: USB to serial
- j) Greentile

Insert 4 AA batteries into the battery compartment. Make sure to line up the batteries correctly (+ with +, - with -).

#### 2.2.4.1.2. X-Rite-device

- a) ChromaVision® device X Rite (spectrophotometer)
- b) Storage battery compartment
- c) Storage batteries
- d) Mains adapter / battery charger
- e) White standard
- f) Light trap with red lid
- g) Connecting cables
- h) Manual
- i) Adapter\*: USB to serial
- j) Green tile

The accumulators stay in the instrument, they are recharged when the instrument runs on main connection.

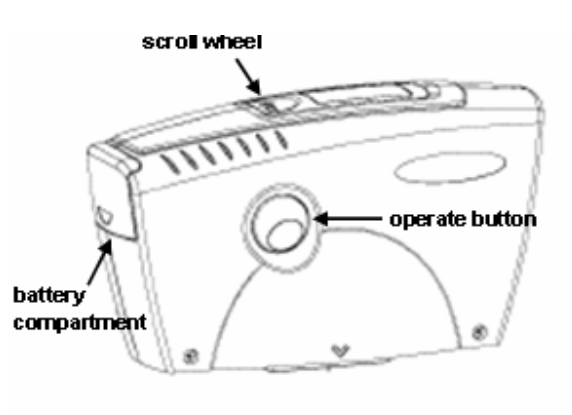

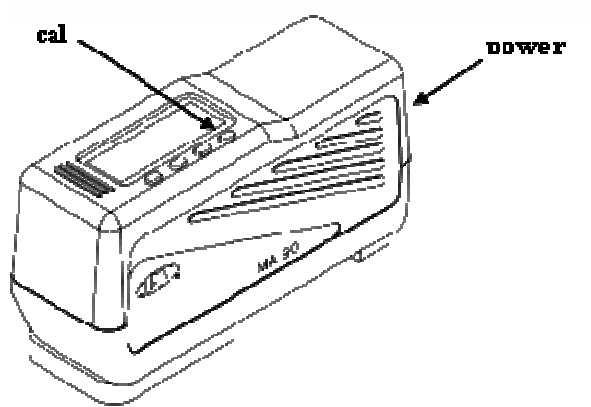

#### 2.2.4.2. Calibration

Before using the device calibrate it by reading the white and the black standard. Calibrate daily with the white and black standards. Never clean the standards with detergent. Solvents are also not acceptable. Pure water and a

\*Set up of the USB-to-serial-adapter

In case no free serial port is available you may use the USB-adapter to provide a connection for the spectrophotometer. The driver is on the ColorQuick Pro – CD, follow the instructions.

The driver chooses the COM-port automatically. To find out which one it is see 5.1.1.4. Trace back the COM port number of a COM/USB port in use, p. 38f

lint free cloth are the best. Calibrate in the same environment and conditions of temperature and humidity in which you will measure, re-calibrate if conditions change during the day.

#### 2.2.4.2.1. Calibration Byk - device

- Press the "operate"-button to switch on the device.
- The ChromaVision® logo will be displayed, afterwards a menu.
- Scroll in the menu with the selection wheel.
- Select "Calibrate" by pressing button on the side of the device.
- Follow the instructions, confirm every action by pressing the "operate"-button.
- Remove the protective cap from the instrument before measuring, make sure that the instrument is placed correctly on the standards (align red arrows, instrument fits in the indentations of the standards).
  Press the "operate"-button to do the measurements.
- After the process is completed the device returns to its main menu.

#### 2.2.4.2.2. Calibration X-Rite - device

- Switch on the device on by pressing any-button on the narrow side.
- Remove the protection cap from the device.
- Press the "cal"-key to enter the calibration function.
- Follow the instructions in the display of the device.

#### 2.2.4.3. Installation of the spectrophotometer module

The spectro – module can be installed additionally to the base program., see. 1.2. Installation of the colour retrieval program plus some additional options, p. 6.

After this installation an additional button "ChromaVision®" will become visible on the main search screen. This button is however greyed out. You need to perform a communication test first (s. below) before this button will become active.

## 2.2.4.4. ChromaVision® – communication and settings

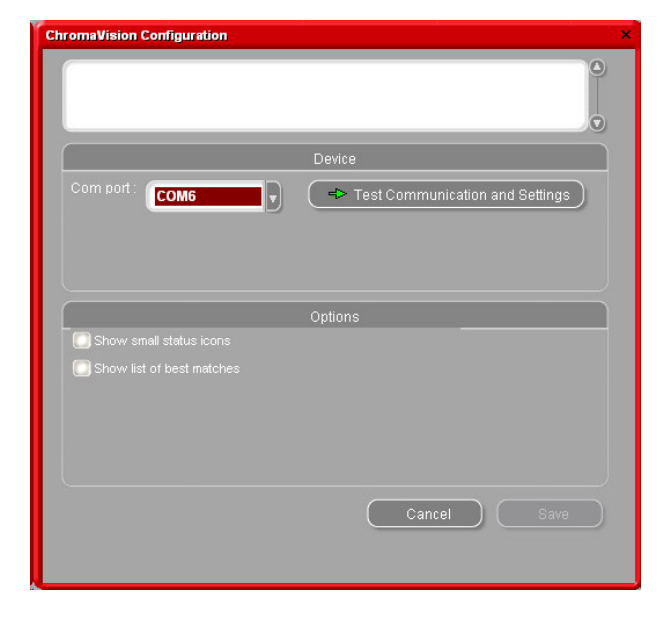

Choose the COM-port (com1-com9) from the list.

Start the communication test (click "Test communication and settings").

If the communication test is successful the program recognises your instrument (serial number) and gives some information on the settings.

## 2.2.4.4.1. Show list of best matches

Search result screen, if "Show list of best matches "only is activated:

| ChromaVision Configuration |              |                |           |          |            | ×                                     |              |          |       |        |                                                 |       |
|----------------------------|--------------|----------------|-----------|----------|------------|---------------------------------------|--------------|----------|-------|--------|-------------------------------------------------|-------|
|                            |              |                |           |          |            |                                       |              |          |       |        |                                                 |       |
|                            | De           |                |           |          |            |                                       |              |          |       |        |                                                 |       |
| Comport: COM6              | Best match   | I Test Comi    | municat   | tion and | d Settings |                                       |              |          |       | Formu  | ıla preview                                     |       |
|                            | Time         | Stock Code     | Alternal  |          | Quality    | Coat                                  | Lead         | Value    | 0     | Mix    | Tint name                                       | Mass  |
|                            | OFFICIAL     | Diote Code     | 241011101 | 10       | FOR        | C C C C C C C C C C C C C C C C C C C | Load         | 0.00     |       | AM1    | WHITE H.S.                                      | 242.1 |
|                            | OFFICIAL     | 32442          | U         |          | 5035       | N                                     | NO           | 0,86     |       | AM43   | BRIGHT YELLOW                                   | 21.0  |
|                            | OFFICIAL     | J2442          | 0         |          | 1700       | N                                     | NO           | 0,88     |       | AM46   | YELLOW ORANGE                                   | 12.0  |
|                            |              |                |           |          |            |                                       |              |          | _     | AM96   | REDDISH BLUE                                    | 7.1   |
| Show small status icons    | OFFICIAL     | J2442          | U         |          | 501        | N                                     | NO           | 0,88     |       | 71/135 | C5035 BINDER                                    | 690.2 |
| Show list of best matches  | OFFICIAL     | J2442          | 0         |          | IMRONEL    | N                                     | NO           | 0,89     |       | ZK335  | C 5035 ADDITIVE                                 | 108.2 |
|                            | OFFICIAL     | J2442          | 0         |          | 500        | N                                     | NO           | 0,89     |       |        |                                                 |       |
|                            | OFFICIAL     | 61789          | 0         |          | ST         | N                                     | NO           | 2,13     |       |        |                                                 |       |
|                            | OFFICIAL     | F7238          | 0         |          | 5035       | N                                     | NO           | 2,58     |       |        |                                                 |       |
|                            | OFFICIAL     | F7238          | 0         |          | 500        | N                                     | NO           | 2,69     |       |        |                                                 |       |
|                            | OFFICIAL     | 63233          | 0         |          | 500        | N                                     | NO           | 3,10     |       |        |                                                 |       |
|                            |              | 63933          | 0         |          | 17035      | м                                     | NO           | 3 40     |       |        |                                                 |       |
|                            | Color detai  | 1              |           |          |            |                                       |              |          | Ţ     |        |                                                 |       |
|                            | Manufacturer |                |           | Colour C | Code       | Colo                                  | ur Name      |          |       |        |                                                 |       |
|                            | DUPONT ST.   | ANDARD COLOURS |           | SPECTR   | ROSYSTEM   | GRE                                   | EN TILE TES  | T PLAQUE |       | 00-    |                                                 | 0     |
|                            | FLEET MISC   | ELLANEOUS      |           | SPECTR   | ROSYSTEM   | GRE                                   | EN TILE TES' | T PLAQUE |       | Legen  | h                                               |       |
|                            |              |                |           |          |            |                                       |              |          |       |        | Good match<br>Shadable<br>Shadable with caution |       |
|                            | Curve        |                |           |          |            |                                       |              | C        | Print |        | Abort                                           | Next  |

If "Show list of best matches" is not activated, only the first best matching formula will be displayed.

## 2.2.4.4.2. Show small status icons

Search result screen when both options are activated:

| Communication test cancelled.<br>Communication test successful<br>Serial: 100283 | !            |             |            |              |         |          |             |       |      |       |                 |      |
|----------------------------------------------------------------------------------|--------------|-------------|------------|--------------|---------|----------|-------------|-------|------|-------|-----------------|------|
|                                                                                  | Best matches |             |            |              |         |          |             |       |      | Form  | ıla preview     |      |
|                                                                                  | Match level  | Туре        | Stock Code | Alternate    | Quality | Coat     | Lead        | Value | 9    | Mix   | Tint name       | Mass |
| Comport: COM1                                                                    |              |             |            |              |         |          |             |       | - 1  | AM1   | WHITE H.S.      | 243  |
|                                                                                  |              | OFFICIAL    | J2442      |              | 5035    |          | NO          | 0,86  |      | AM43  | BRIGHT YELLOW   | 21   |
|                                                                                  |              | OFFICIAL    | J2442      | 0            | 1700    | N        | NO          | 0,88  |      | AM46  | REDDISH BULE    | 7.1  |
|                                                                                  |              |             |            |              |         |          |             |       | - 11 | AM5   | JET BLACK       | 1.4  |
|                                                                                  |              | OFFICIAL    | J2442      | 0            | 501     | N        | NO          | 0,88  | - 11 | ZK135 | C5035 BINDER    | 690  |
|                                                                                  |              | OFFICIAL    | J2442      | 0            | IMRONEL | N        | NO          | 0,89  |      | ZK335 | C 5035 ADDITIVE | 108  |
|                                                                                  |              | OFFICIAL    | J2442      | 0            | 500     | N        | NO          | 0,89  |      |       |                 |      |
| Show small status icons                                                          |              | OFFICIAL    | 61789      | 0            | ST      | N        | NO          | 2,13  |      |       |                 |      |
| Show list of best matches                                                        |              | OFFICIAL    | F7238      | 0            | 5035    | N        | NO          | 2,58  |      |       |                 |      |
|                                                                                  |              | OFFICIAL    | F7238      | 0            | 500     | N        | NO          | 2,69  |      |       |                 |      |
|                                                                                  |              | OFFICIAL    | 03233      | 0            | 500     | N        | NO          | 3,10  |      |       |                 |      |
|                                                                                  |              | OFFICIAL    | 03233      | 0            | 17035   | N        | NO          | 3,10  |      |       |                 |      |
|                                                                                  | Color detail |             |            |              |         |          |             |       | Ţ    |       |                 |      |
|                                                                                  | Manufacturer |             |            | Colour Code  |         | Colour N | ame         |       |      |       |                 |      |
|                                                                                  | DUPONT STAN  | DARD COLOUF | RS         | SPECTROSYSTE | м       | GREENT   | NLE TEST PL | AQUE  |      |       |                 |      |
|                                                                                  | FLEET MISCEL | LANEOUS     |            | SPECTROSYSTE | м       | GREEN    | NLE TEST PL | AQUE  |      | Leger | ıd              |      |
|                                                                                  |              |             |            |              |         |          |             |       |      |       |                 |      |
|                                                                                  |              |             |            |              |         |          |             |       |      |       |                 |      |

Communication test + Extra settings

Screen after successfully performed communication test:

#### X-Rite:

In this screen you can see which device is connected with which serial number.

It is also possible to set the correct date and time.

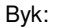

In this screen you can see which device is connected with which serial number.

It is also possible to set the correct date and time.

On the Byk device it is also possible to

- Change the lanuage of the device (s. 5.2.1.1. Language of the ChromaVision® display, p. 39)
- Work with a joblist (s. 5.2.1.3. Joblist, p. 40)
- Browse measurements (s. 5.2.1.4. Browse measurements, p. 41).

NOTE: the last three features are not possible with an X-Rite instrument.

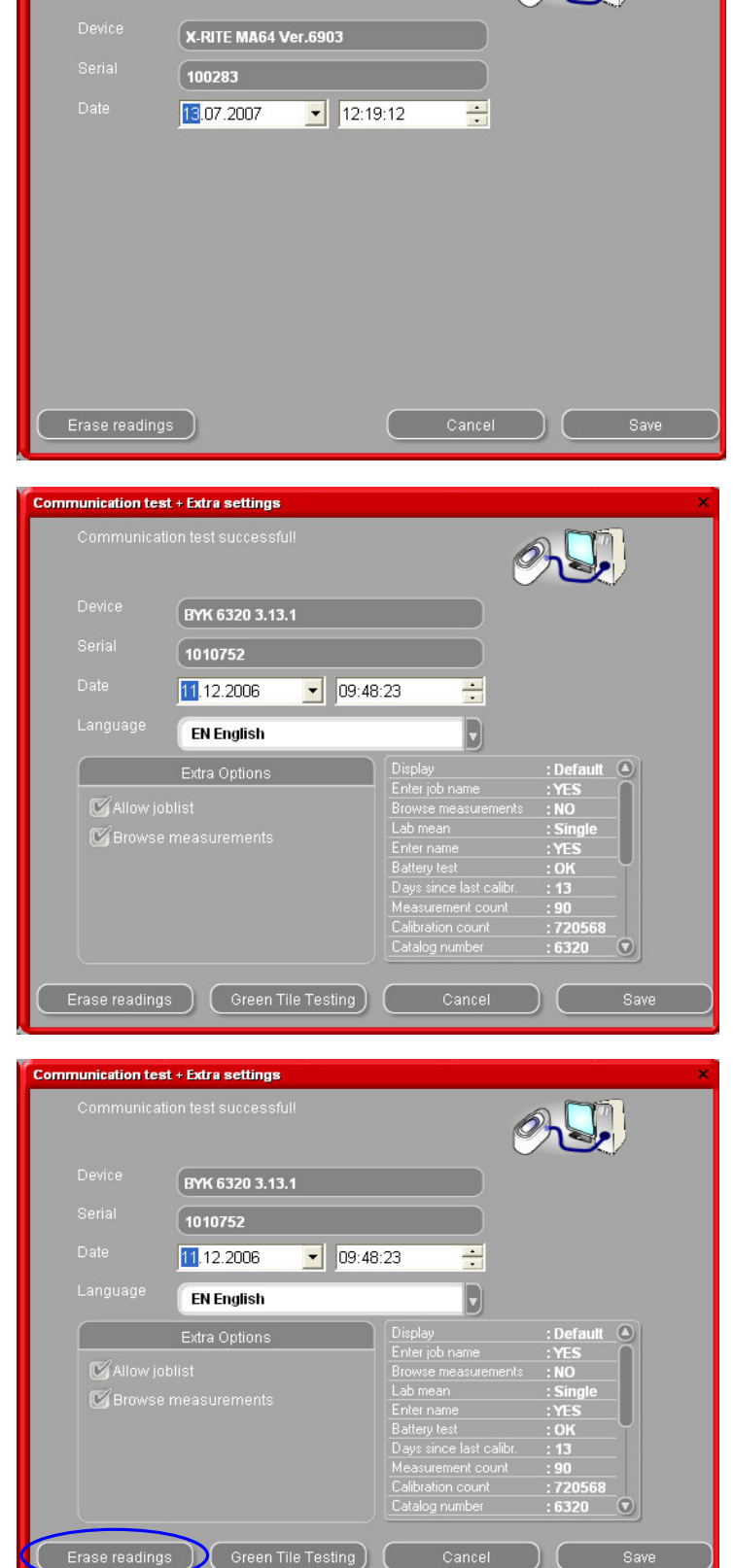

#### 2.2.4.5. Deletion of Readings

(modules -> ChromaVision® configuration -> test communications and settings)

By clicking the "delete" – button all readings that are actually stored on the device are deleted in one go (the spectrophotometer has to be connected for that action).

Single readings can be deleted on the instrument directly.

#### 2.2.4.6. Green Tile Test

The Green Tile can be used to identify whether a ChromaVision® device has drifted since production or last certification. This guide explains how you can find out if your ChromaVision® device needs maintenance.

- **Q** When should you test your ChromaVision® device?
- A We recommend you check it every 6 months or when you experience problems with the device.

Important note:

Even though we made sure that the colour we used for the Green Tile is very stable we recommend keeping the cover closed and the Green Tile preferably in the envelope.

To check the device, make sure that you have the correct Green Tile for your ChromaVision® at hand (simply compare the serial number printed on the label).

Perform the communications test:

| Communication test successful!<br>Serial: 1010752<br>Device: BYK 6320 3.13.1 |                                 |
|------------------------------------------------------------------------------|---------------------------------|
|                                                                              | Device                          |
| Com port: COM1                                                               | Test Communication and Settings |
| 174 Show and dates income                                                    | Options                         |
| Show shall status cons<br>Show list of best matches                          |                                 |
|                                                                              | Cancel Save                     |

Press the "Green Tile Testing" button:

| Communication te | st + Extra settings              |                                                                                                    |                                                        | ×                                                                                      |
|------------------|----------------------------------|----------------------------------------------------------------------------------------------------|--------------------------------------------------------|----------------------------------------------------------------------------------------|
| Communica        |                                  | (                                                                                                    | 9- <b>I</b>                                            | If this is the first time that you enter the<br>"Green Tile Testing" you have to enter |
| Device           | BYK 6320 3.13.1                  |                                                                                                    |                                                        | the values printed on the label attached                                               |
| Serial           | 1010752                          |                                                                                                    |                                                        | number corresponds and the                                                             |
| Date             | <u>11</u> .12.2006 <b>▼</b> 09:4 | 8:23 🕂                                                                                                    |                                                        | positives / negatives are correct).                                                    |
| Language         | EN English                       |                                                                                                    |                                                        |                                                                                        |
| Allow in         | Extra Options                    | Display<br>Enter job name<br>Browse measurements                                                                  | : Default  : YES : NO                                  |                                                                                        |
| Brows            |                                  |                                                                                                    | : Single                                               | Green Tile Testing ×                                                                   |
|                  |                                  | Enter name<br>Battery test<br>Days since last calibr.<br>Measurement count<br>Calibration count<br>Catalog number | :YES<br>:OK<br>:13<br>:90<br>:720568<br>:6320 <b>T</b> | Please Enter L,a,b values (of 45 degrees) printed at the back of the Green<br>Tile     |
| Erase reading    | gs Green Tile Testing            | Cancel                                                                                                    | Save                                                   | 65,57 ° (-9,49 ° 8,11                                                                  |
|                  |                                  |                                                                                                    |                                                        |                                                                                        |
|                  |                                  |                                                                                                    |                                                        |                                                                                        |
|                  |                                  |                                                                                                    |                                                        | Test Green Tile Cancel                                                                 |

After pressing "Test Green Tile", the following screen appears:

| Inform | ation     |
|--------|-----------|
| į)     |           |
|        | OK Cancel |

Detach the cable from ChromaVision® and calibrate ChromaVision®.

Take a reading of the Green Tile (make sure that you finalise this reading (back in the main menu of the device)). Re-attach the cable.

Press "OK". The Green Tile measurement will be read by the software and compared to the initial values.

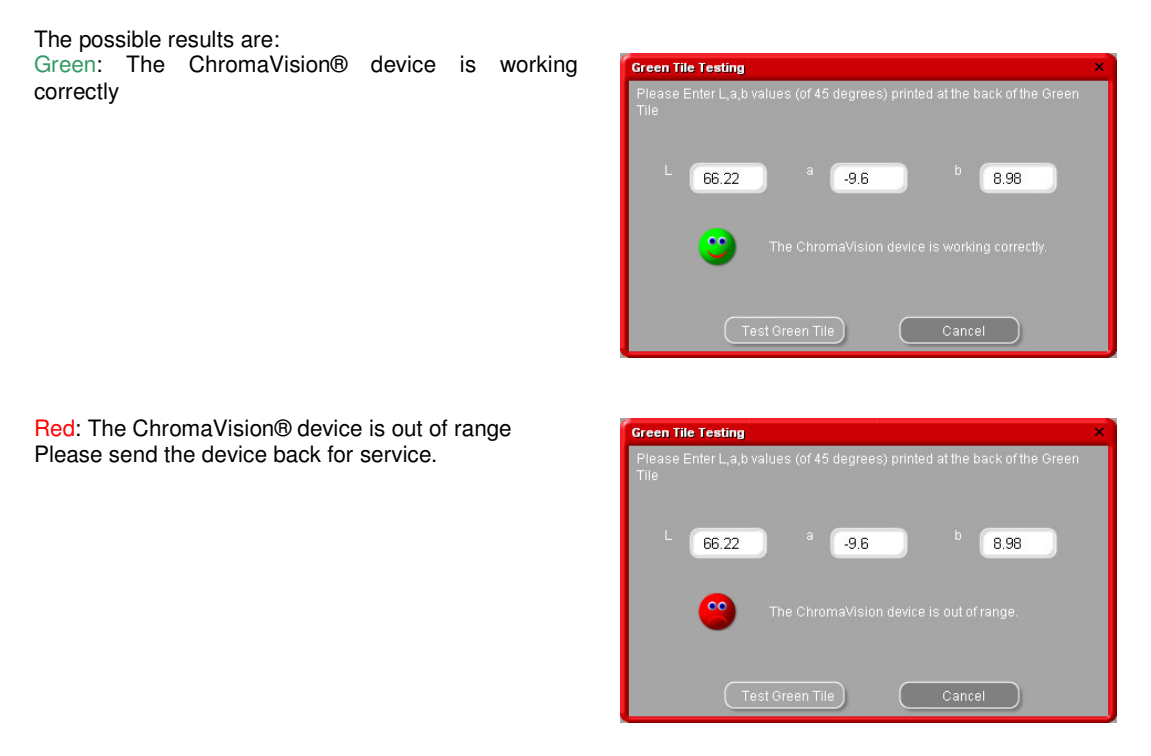

#### 2.3. Users definition

Users definition is installed automatically when installing EcoMix or price management.

You can define users with different access levels. As long as no users are defined, everybody can access any module and work with the program in any way he/she wants without having to identify him/herself. As soon as one user is defined, at least one "manager" needs to be defined as well. From that moment on, only the "manager" can access the user management module with their password.

All search variations (Search Menu [F2]) are accessible without identification.

There are two reasons why you would want to define users:

#### 2.3.1. Identification of users

You want to control who is weighing and/or want to pass certain jobs to certain persons (with EcoMix). In this case check the box "Force identification on scale"

on the options tag of users definition.

| User management                 | □ ×   |
|---------------------------------|-------|
| Users Levels Options            |       |
| S Force identification on scale |       |
|                                 |       |
|                                 |       |
|                                 |       |
|                                 |       |
|                                 |       |
|                                 |       |
|                                 |       |
| (Apply )                        | Close |

#### 2.3.1.1. Access authorisation and control

Two user levels are defined: user and manager, of which the manager has all rights. A third level can be defined (custom) by yourself, see "Levels"-tag.

| User management  |            |          |              | <b>—</b> × |
|------------------|------------|----------|--------------|------------|
| Users Levels Op  | tions      |          |              |            |
|                  | Custom     | User     | Manager      |            |
| ■ Maintenance    |            | <b>I</b> | Π            |            |
| Personal DB m    |            |          |              |            |
| Personal DB ex.  | <b>v</b>   |          |              |            |
| Configuration    |            | <b>—</b> |              |            |
| Scale configur   |            | E        |              |            |
| Label printer co |            | <b>—</b> |              | ~          |
|                  | Expand all |          | Collapse all | )          |
|                  |            | Apply    | Close        |            |

#### 2.3.2. Definition of users

To define people as users go to the "users"-tag, press "add". In the screen that opens you enter the required data and choose the access level from the list, confirm with okay.

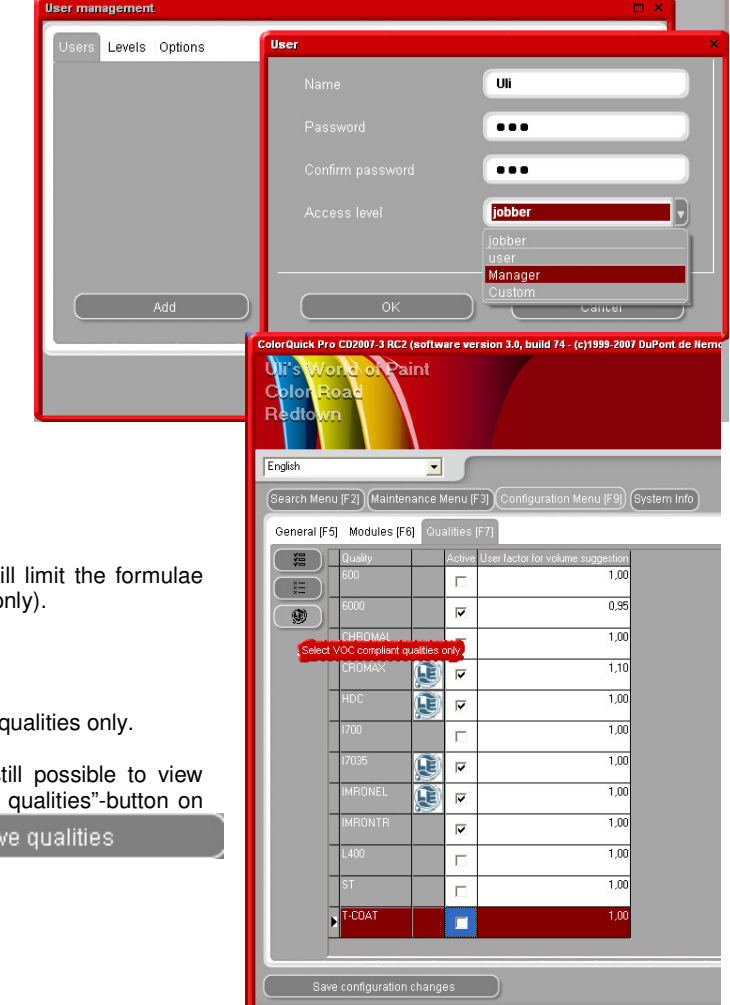

#### 2.4. Qualities [F7]

•

- Select only the qualities you use. (This will limit the formulae found in a colour search to those qualities only).
- Scroll down the list with the arrow keys.
- To select/deselect press the space bar.
  - Press to select VOC-compliant qualities only.

NOTE: Although qualities are switched off, it is still possible to view them in the Colour Search with the "Show inactive qualities"-button on the bottom left of the Show inactive qualities

#### 2.4.1. User Factor for Volume Suggestion

For each quality you can define a factor for the suggested volume. It takes into account if generally more or less material is used then given by default.

## 3. Search Menu [F2]

The display of this screen varies according to the modules that you have installed/configured. Full Search, Via Manufacturer, Via Model and Ancillary Products are always available. The display of the ChromaVision®-button is dependent on the settings/configurations.

"Full Search" is the most powerful search; for your convenience also guided searches "Via Manufacturer" and "Via Model" were created.

| ColorQuick Pro CD2007-3 RC2 (software version 3.0, build 74 - (c)1999-2007 DuPont de Nemo | urs) _ 🗗 🗙            |
|-------------------------------------------------------------------------------------------|-----------------------|
| Uirs Word of Paint<br>Colon Road<br>Redtown                                               | DuPont ColorQuick Pro |
| English                                                                                   |                       |
| Search Menu (F 2) Maintenance Menu (F3) Configuration Menu (F9) System Info               |                       |
| Euli Search                                                                               | Ancillary product     |
| Via Manufacturer                                                                          | ChromaUsion           |
| Via Modeļ                                                                                 |                       |
|                                                                                           | Colour Pages          |
|                                                                                           |                       |
|                                                                                           |                       |

#### 3.1. Full Search

Type in any info known, press enter or click on the arrow beside the field.

| ColorQuick Pro CD2007-        | 3 RC2 (software ve                                | rsion 3.0, build 74 - (c | :)1999-2007 DuP | ont de Nemours) |                                                                         |                                         |
|-------------------------------|---------------------------------------------------|--------------------------|-----------------|-----------------|-------------------------------------------------------------------------|-----------------------------------------|
| Colour search                 | n 🗩                                               |                          |                 |                 |                                                                         |                                         |
| Search<br>New sea <u>r</u> ch | <u>M</u> anufacturer<br>Colour <u>C</u> ode       |                          |                 | • •             | <ul> <li>Exact match</li> <li>Begin with</li> <li>Contains</li> </ul>   | F5<br>F6<br>F7                          |
|                               | Colour <u>N</u> ame<br>Mo <u>d</u> el<br>An Codes |                          | •               | Col Groun       | <ul> <li>∠) Undo</li> <li>Redo</li> <li>New search</li> </ul>           | Ctrl+Z<br>Ctrl+Y<br>F4                  |
|                               | <u>S</u> tock Code<br>Database <u>t</u> ype       | OFFICIAL                 |                 |                 | Jump to input <u>m</u> an<br>Jump to input color<br>Jump to input color | ufacturer<br>ur <u>c</u> ode<br>ur name |
|                               |                                                   |                          |                 |                 | Jump to input mo <u>d</u><br>Jump to input appli<br>Jump to input colo  | cation codes<br>ur group                |
|                               |                                                   |                          |                 |                 | Jump to input <u>s</u> toc<br>Main menu                                 | F10                                     |

Vary the search by changing the search modus (clicking on the resp. fields or display menu with F1-key):

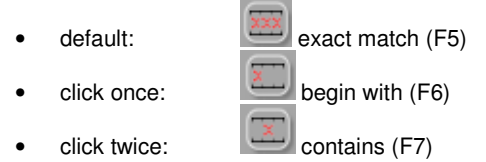

You can start typing the information you have into any field, the search will be fastest, though, if you fill in from top to bottom. With the last field "Database type" you can limit the search to your custom formula. At the end of the search this screen will be shown:

Where the possible colours are shown in the middle part, the available qualities are displayed in the bottom part ("Formulae"). Scroll in the middle part and thus see the formula info for each line. By scrolling to the right (of middle part) a column becomes visible: "Application Code", here you will find a hint on where this colour is used (e. g. exterior).

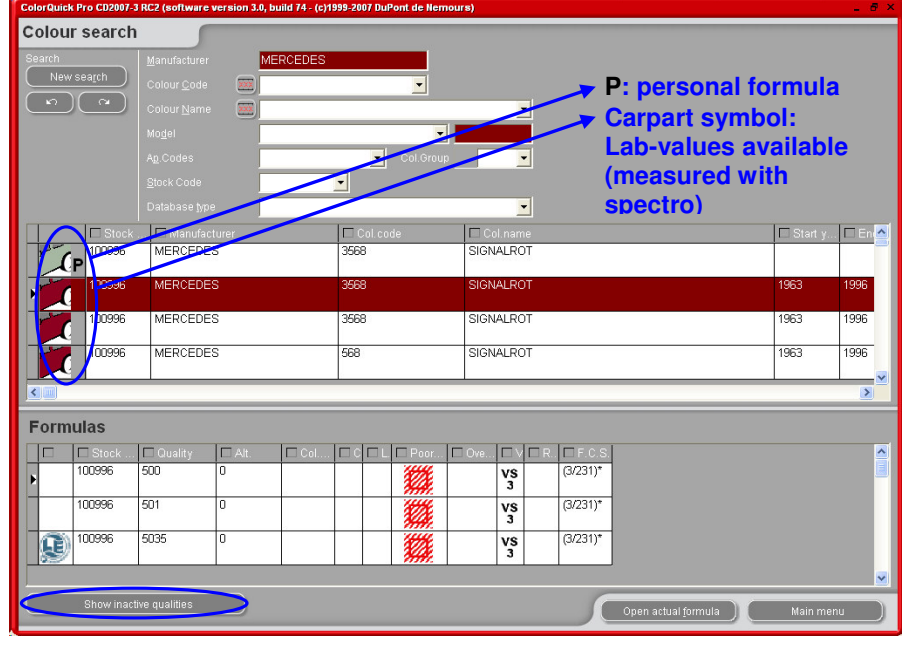

General:

The heights of the horizontal divisions can be changed by placing the cursor on the border until this sign appears: Drag and drop in the direction you wish.

The same is valid for column widths: place the cursor on a line between two columns.

By pressing "Show inactive qualities" qualities that were set inactive in the configuration menu

| ColorQuic | k Pro CD2007-3        | 3 RC2 (software vers | ion 3.0, build 7 | 4 - (c)1999-2007 DuPo | nt de Nemours) |            |                             |             |             | _ 8 ×    |                 |
|-----------|-----------------------|----------------------|------------------|-----------------------|----------------|------------|-----------------------------|-------------|-------------|----------|-----------------|
| Colou     | ir search             |                      |                  |                       |                | -          |                             |             |             |          |                 |
| Search    |                       | Manufacturer         | MERCE            | DES                   |                |            | F1 or right                 | mouse       | key         |          | V Manufacturer  |
| Nev       | v sea <u>r</u> ch     |                      |                  |                       | -              |            | +                           |             |             |          |                 |
| (5)       | $) \bigcirc \alpha ]$ |                      |                  |                       |                | •          | Limit Quality display       | •           | All actives |          |                 |
|           |                       |                      |                  |                       | -              |            | Limite Alternate displa     | / •         |             |          | are             |
|           |                       |                      |                  | -                     | Col.Group      | •          | Undo                        | Ctrl+Z      |             |          | displayed.      |
|           |                       |                      |                  | -                     |                |            | New search                  | F4          |             |          |                 |
|           |                       |                      | OFFICIA          |                       |                |            | Jump to input colour o      | ode         |             |          | Sort the        |
|           | Stock                 | I Manufacture        | r                | Col code              |                | Col name   | Jump to input colour n      | ame         |             | E En 🔼   | information     |
|           | 100996                | MERCEDES             |                  | 3568                  | S              | GNALROT    | Jump to input moger         | on codes    | ST          | 996      | for each        |
|           | 100000                | MEDCEDES             |                  | 2559                  |                |            | Jump to input colour gi     | oup         | 1062        | 1006     | column by       |
|           | 100330                | MERCEDES             |                  | 3300                  | 3              | NONALKUT   | Jump to input stockcoo      | le<br>etail | 1503        | 1550     | clicking on     |
|           | 100996                | MERCEDES             |                  | 568                   | s              | GNALROT    | Jump to list of formula:    | S           | 1963        | 1996     | the small       |
|           | 100996                | MERCEDES             |                  | 568                   | s              | GNALROT    | Show/Hide colour win        | dow Ctrl+VV | 1963        | 1996     | box in the      |
|           |                       | mentoebeo            |                  |                       | Ū              |            | Open actual <u>f</u> ormula | Ctrl+F      |             |          | headers of      |
| 1         | 101604                | MERCEDES             |                  | 140G                  | н              | IELLGRAU   | Main menu                   | F10         | 1963        | 1963     | the             |
|           | <u> </u>              |                      |                  |                       |                |            |                             |             |             | <u> </u> | columns:        |
|           |                       |                      |                  |                       |                |            |                             |             |             |          |                 |
| Form      | nulas                 |                      |                  |                       |                |            |                             |             |             |          | 1.1.1.1.1.1.1.1 |
|           | Stock                 | 🗖 Quality 🛛 🗖        | Alt.             |                       | D Poor 🗖 O     | ve 🗆 V 🗆 F | 🗖 F.C.S.                    |             |             | <u>^</u> | Limit the       |
| Þ         | 100996                | 500 0                |                  |                       |                | VS         | (3/231)*                    |             |             |          | display to a    |
|           | 100996                | 501 0                |                  |                       | inni.          | vs         | (3/231)*                    |             |             |          |                 |
|           |                       |                      |                  |                       | MA.            | 3          |                             |             |             |          |                 |
|           |                       |                      |                  |                       |                |            |                             |             |             | <b>×</b> |                 |
|           | Show inact            | tive qualities       |                  |                       |                |            | Open actual                 | formula     | Main m      | ienu )   |                 |

certain quality or desired alternates by clicking F1 or right mouse key.

21/46

Enhance the colour representation by highlighting the colour (in the middle part of the screen) and pressing Crtl + W

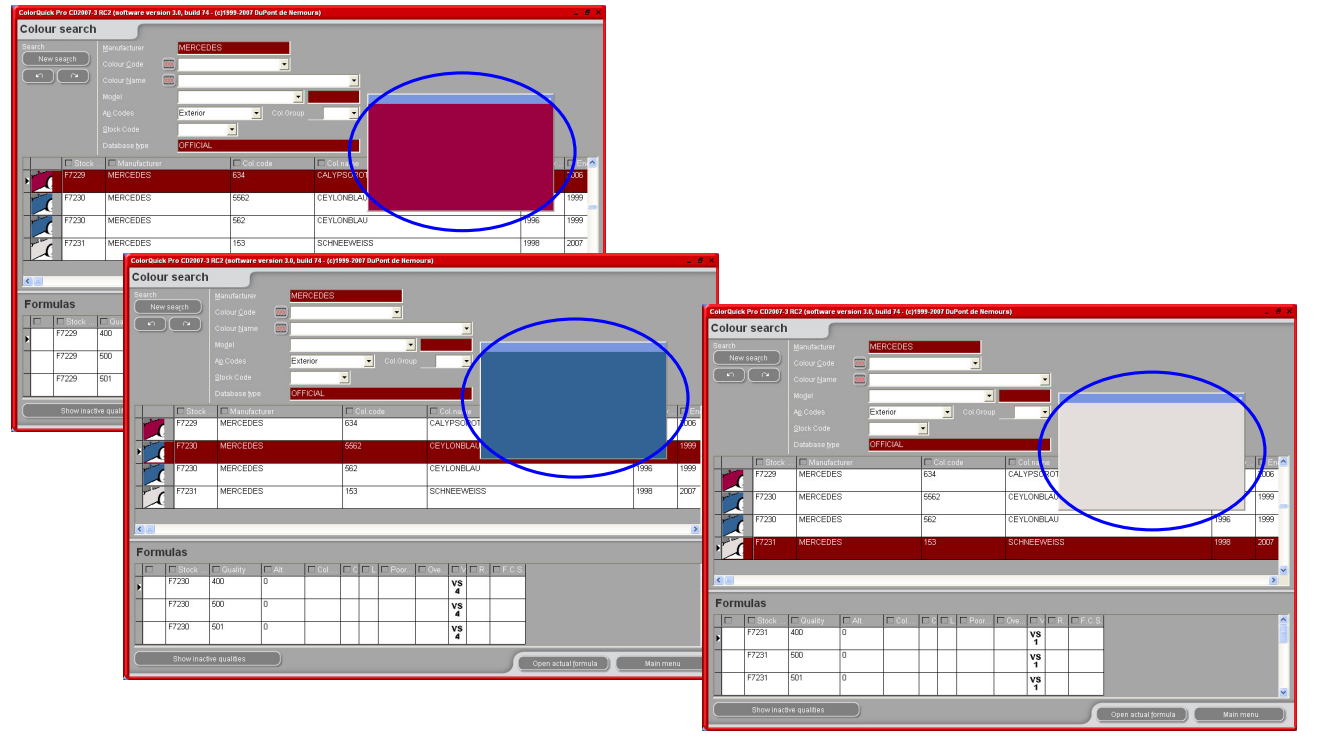

When scrolling down the list of colour info lines the colour in the window will change, too.

The icons in the formula part (at the bottom) of the screen inform you on:

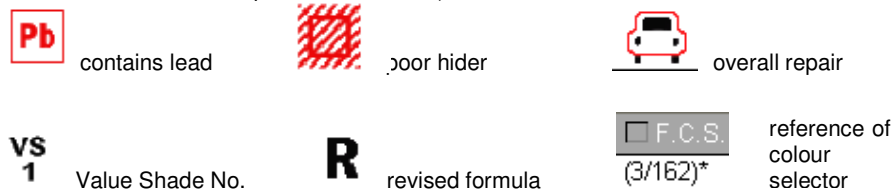

#### 3.1.1. Twotone Colours

If the found formulae are part of a twotone colour you find this hint on the right side of the formula in the formula (bottom) part of the screen.

| olour searcl          | -3 RC2 (software version 3.0, bi | uild 74 - (c)1999-2007 DuPont de N | emours)             |                     |           |        |
|-----------------------|----------------------------------|------------------------------------|---------------------|---------------------|-----------|--------|
| arch                  | Manufacturer FIA                 | T / LANCIA                         |                     |                     |           |        |
| New sea <u>r</u> ch   | Colour <u>C</u> ode 🚃            | •                                  | L.                  |                     |           |        |
| $\mathbf{n} (\alpha)$ | Colour <u>N</u> ame              |                                    | •                   |                     |           |        |
|                       | Mogel                            |                                    | -                   |                     |           |        |
|                       | A <u>p</u> .Codes                | Col.Gr                             | oup 🗾               |                     |           |        |
|                       | Stock Code                       | -                                  |                     |                     |           |        |
|                       | Database type                    | FICIAL                             |                     |                     |           |        |
| C Stock               | < 🗖 Manufacturer                 | Col.code                           | Col.name            |                     | 🗖 Start y | 🗆 En 🔮 |
|                       | FIAT / LANCIA                    |                                    | +224/182[P7807] +90 | 0                   | 1984      | 1984   |
| 7                     | FIAT / LANCIA                    |                                    | +262 + 900          |                     | 1984      | 1984   |
| Ċ                     | FIAT / LANCIA                    |                                    | +305 + 327 [L9312]  |                     | 1991      | 1991   |
| d                     | FIAT / LANCIA                    |                                    | +313 + 428A         |                     | 1991      | 1991   |
| č                     | FIAT / LANCIA                    |                                    | +601 [K8922] + 809  |                     | 1984      | 1985   |
|                       |                                  |                                    |                     |                     |           | >      |
| mulas                 |                                  |                                    |                     |                     |           |        |
| have selected a tv    | 40 Stock                         | 🗖 Manufacturer                     | Col.code            | Col.name            |           |        |
|                       | ▶ × N8365                        | FIAT / LANCIA                      | 900                 | ANTRACITE EFFECT    |           |        |
|                       | hose P7807                       | FIAT / LANCIA                      | 182                 | BIANCO CORFU/SARATO | )A        |        |
|                       |                                  |                                    |                     |                     |           | >      |
|                       |                                  |                                    |                     | Constant            | Main mar  |        |

#### 3.1.2. Guided Search

#### 3.1.2.1. Via Manufacturer

Choose a name from the list or type in the first letters, the program will jump to the most suitable entry. Limit the search further by entering values into the fields that appear after confirming the entry in the first line.

#### 3.1.2.2. Via Model

The procedure is the same as with 3.1.1

In both cases you can continue the search you started with the options in "Full Search" by clicking on "Full Search".

| ColorQuick Pro CD2007-3 RC2                 | (software version 3.0, build 74                                                                                                    | - (c)1999-2007 DuPont de Nen                                 | nours)                                                                                                    |                                     | _ <i>8</i> ×                |         |       |
|---------------------------------------------|----------------------------------------------------------------------------------------------------|--------------------------------------------------------------|----------------------------------------------------------------------------------------------------|-------------------------------------|-----------------------------|---------|-------|
| Colour search<br>Search<br>New search<br>Co | nufacturer ALFA RO<br>lour <u>o</u> ode j<br>lour <u>N</u> ame                                                                                                    | MEO                                                          |                                                                                                    | Via Manufact                        | urer                        | _       |       |
|                                             | ColorQuick Pro CD2007-3 RC                                                                                                    | 2 (software version 3.0, build                               | 174 - (c)1999-2007 DuPont de Ne                                                                                          | mours)                              | _ 6                         | ×       |       |
| THESSNER                                    | Search<br>New search<br>Market Control Control Contr | anufacturer ALFA<br>ogel 146<br>otour ©ode J<br>olour Name J | ROMEO                                                                                                    | • • • V                             | ia Model                    |         |       |
|                                             |                                                                                                    | ColorQuick Pro CD2007-3                                      | RC2 (software version 3.0, buil                                                                                          | d 74 - (c)1999-2007 DuPont de Nemou | rs)                         |         | _ 6 × |
|                                             |                                                                                                    | Search<br>New search                                         | Manufacturer ALFA<br>Model 146<br>Colour Qode 200<br>Colour Name 200<br>Aq. Codes 200<br>Stock Code 000<br>Database type | ROMED                               |                             |         |       |
|                                             |                                                                                                    | * F0256                                                      | ALFA ROMEO                                                                                                    | 195A                                | ROSSO PROTEO EFFECT         | 1993    | 2004  |
|                                             |                                                                                                    | F0518                                                        | ALFA ROMEO                                                                                                    | 601                                 | NERO PROFONDO/LUXOR/KYALAMI | 1970    | 2007  |
|                                             |                                                                                                    | F0518                                                        | ALFA ROMEO                                                                                                    | 601. 147 BLACK LINE                 | NERO PROFONDO/LUXOR/KYALAMI | 1970    | 2007  |
|                                             |                                                                                                    | F0524                                                        | ALFA ROMEO                                                                                                    | 210                                 | BIANCO D.S.                 | 1994    | 2000  |
|                                             |                                                                                                    |                                                              | 1                                                                                                    |                                     | 1                           |         | > ×   |
|                                             |                                                                                                    | Formulas                                                     |                                                                                                    |                                     |                             |         |       |
|                                             |                                                                                                    |                                                              | Quality Alt.     Alt.                                                                                                    | Col C L Poor C                      | VS D                        |         |       |
|                                             |                                                                                                    | F0256<br>F0256                                               | CROMAX 0                                                                                                    | B D B                               | 5         N           VS    |         |       |
|                                             |                                                                                                    | Show in activ                                                | e qualities                                                                                                    |                                     | Open actual <u>f</u> ormula | Main me | enu ) |

#### 3.2. Ancillary Products

It is the same module as the "Ready for Use" (s. a. 3.4.2. Ready for Use, p. 28), but it allows you to have combinations of noncolour products, as clears and undercoats calculated and sent to scale.

You have the choice of all standard combinations that are described in TDS (Technical Datasheet), you can make changes with regards to thinner addition within the given limits and store quickselects (3.4.2.1. Create a quickselect, p. 28) in the same way as is done with Ready for Use.

You can save the resulting combination, copy to the pers. DB and alter it in the way you like.

## 3.3. Formula Retrieval with ChromaVision®

- The option has been created to allow formula search without continuous connection between device and PC
- Product Mixing 3750 ACCELERATED P B. PC CLEARS CLEARS Product 3750S ACCELERATED SPOT/PANEL REPAIR 0 FLATTENING -FLEXIBLE . 431R XB387 SPOT AND PANEL REPAIR (ACCELERATOR)
- 1 single connection and transfer of the newest measurements needs to be executed and after this the device can be disconnected (= off line procedure)
- No measurement can be executed while connected to the PC
- The connection of the device and transfer of data can only be achieved when device is in main menu

#### 3.3.1. Transfer of measurements

Physically connect the device to the PC via the cable provided Start ChromaVision® software

Software will seek connection and when established will download all new measurements

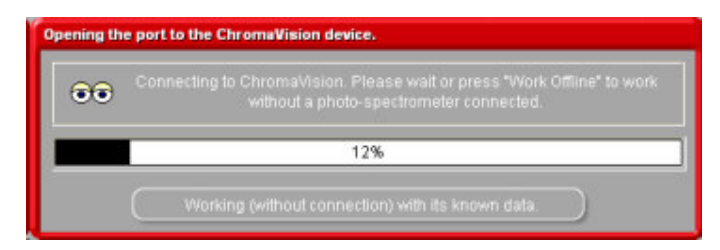

Once the new measurements are downloaded, device can be disconnected

3.3.2. Search for measured colour

Screen after downloading data:

| ChromaVision                          |                                                            |
|---------------------------------------|------------------------------------------------------------|
| Preselection                          |                                                            |
| Manufacturer Co                       | Chroma\/ision                                              |
| · · · · · · · · · · · · · · · · · · · | Precelerion                                                |
| StockCode Quality C                   | Manufacturer Code                                          |
| •                                     |                                                            |
|                                       | StockCode Quality Contains lead Force search on type       |
| Measurement selection                 | Automatic 💌 Reset                                          |
| 🕅 Shadin                              |                                                            |
|                                       | Shading allowed                                            |
|                                       | ВҮК 1010752                                                |
| Please select a reading as            | Color Nr Name Time                                         |
| · · · · · · · · · · · · · · · · · · · | 113 GRAU 05.07.2007 13:24:27 "Start Search"                |
|                                       | 112 WEISS 05.07.2007 13:20:59                              |
|                                       | 111 03.07.2007 10:57:56     110 03.07.2007 10:57:56        |
| Main Manu                             | 10     03.07.2007 10:54:58     109     03.07 2007 10:54:19 |
| Main Manu Job List                    | 108 03.07.2007 10:46:29 Start Search                       |
|                                       | 102 02 02 0007 10:42-21 10                                 |

- Click the little arrow right beside the filed with the number of the last reading.
- Choose a measurement from the list of transferred reading
- Select search criteria for manufacturer, code, stock code, quality in the same way as for normal formula search.
- "Contains lead": forces the search to look up lead containing or lead free formulae only.
- "Force on search type": automatic is default, the program decides on the type (solid or effect):

If the surface of the measured sample is scratched, but you know that it is a solid colour you should force the program to search within solid colours only. In case of very fine aluminum flakes (in metallic colours) you should choose "metallic". For metallics it is recommended to insert the carmaker as search criteria to make sure the same effect pigment is used for the original as in the repair formula. If you search without defining the carmaker the program might find a formula that fits the measured values well but contains a different effect pigment. The optical impression is usually better if the OEM and the repair paint contain the same effect pigment.

• "Reset" will remove all criteria.

#### 3.3.2.1. Shading allowed

Activated by default.

| Best match   | es             |           |             |      |            |       |      | Form    | ula preview           |        |            |
|--------------|----------------|-----------|-------------|------|------------|-------|------|---------|-----------------------|--------|------------|
| Туре         | Stock Code     | Alternate | Quality     | Coat | Lead       | Value |      | Mix     | Tint name             | Mass   |            |
| OFFICIAL     | 43757          | 0         | 17035       | N    | YES        | 0,94  |      | AM42    | LIGHT YELLOW          | 424.4  |            |
|              |                |           |             |      |            |       |      | AM24    | OREEN                 | 75.0   |            |
| OFFICIAL     | 43757          | 0         | 500         | N    | YES        | 0,94  | _    | 7114.20 | DI DINDED             | 407.6  |            |
| OFFICIAL     | 43388          | 0         | 5035        | N    | NO         | 1,19  | - 11 | ZU338   | LOW EMISSION ADDITIVE | 117.0  |            |
| OFFICIAL     | 60130          | 0         | ST          | N    | YES        | 1,32  | - 11 |         |                       |        |            |
| OFFICIAL     | S4899          | 0         | HDC         | N    | YES        | 1,72  | - 11 |         | T                     |        |            |
| OFFICIAL     | S4899          | 0         | IMRONEL     | N    | YES        | 1,72  |      |         | ormula prov           | iow    |            |
| OFFICIAL     | S4899          | 0         | IMRONTR     | N    | YES        | 1,72  |      |         |                       |        |            |
| OFFICIAL     | S6576          | 0         | 600         | В    | YES        | 1,80  |      |         |                       |        |            |
| OFFICIAL     | S6576          | 0         | 6000        | В    | YES        | 1,80  |      |         |                       |        |            |
|              | C0510          | 0         | 500         | м    | NO         | 4.03  |      |         |                       |        |            |
| Color detail |                |           |             |      |            |       | •    |         |                       |        |            |
| danufacturer |                |           | Colour Code |      | Colour Nan | ne    |      |         |                       |        |            |
| UPONT CO     | LOUR CARD AUST |           | 43757       |      | GREEN      |       |      | 0       |                       | C      |            |
| DUPONT EN/   | AMEL FINISHES  |           | 93          |      | GREEN      |       |      | 1000    |                       |        |            |
| DUPONT FLE   | ET CARD AUST   |           | 43757       |      | GREEN      |       |      | - reger | heepel                |        |            |
| -CS          |                |           | 4/120       |      | GREEN      |       |      |         | Good match            |        |            |
| NEOPLAN      |                |           |             |      | GREEN      |       |      |         | Green: Q              | jood n | natch      |
|              |                |           |             |      |            |       |      |         | Yellow:               | shada  | ble        |
|              |                |           |             |      |            |       |      |         | Sharable Orange:      | use w  | ith cautio |
|              |                |           |             |      |            |       | Prin |         | Abort                 | Next ) |            |

Double click a line to achieve more information on the selected colour:

| Result ×                                                                                                    | Result ×                                                                                                    |
|----------------------------------------------------------------------------------------------------|----------------------------------------------------------------------------------------------------|
| Source An existing formula has been shaded to create a formula that matches the panel well. It is advised to spray a test panel.<br>Shaded | "Use with caution!" The panel has been matched<br>to an existing formula. However, a test panel<br>should be sprayed.<br>USE WITH CAUTION |
| Original formula detail                                                                                                    | Original formula detail                                                                                                    |
| Stock Code 61789 Alternate 0 Coat N<br>Quality ST Uses Lead NO                                                                             | Or Stock Code 61789 Alternate 0 Coat N<br>Quality ST Uses Lead NO                                                                         |
| Manufacturer Colour Code Colour Name                                                                                                    | Manufacturer Colour Code Colour Name                                                                                                    |
| PANTONE 5635C LIGHT GREEN *                                                                                                    | PANTONE 5635C LIGHT GREEN *                                                                                                    |
| Preview Abort Finalise                                                                                                    | Preview Abort Finalise                                                                                                    |

Click "Preview" to go to the print preview of the formula for 1I, Click "Formula" to open the formula edit screen, s. 3.4. Display of the formula (page 27).

3.3.2.2. Shading allowed inactive (no shading)

NOT the standard process.

| C                                           | calculatio                     | ns negatively           | <i>'</i> .                     | 0                   |                                     |                            |                        |                    |                                                   |               | Ū                          |                |         |
|---------------------------------------------|--------------------------------|-------------------------|--------------------------------|---------------------|-------------------------------------|----------------------------|------------------------|--------------------|---------------------------------------------------|---------------|----------------------------|----------------|---------|
| ChromaVisio<br>Preselection<br>Manufacturer | on                             | Code                    |                                |                     |                                     | -                          |                        |                    |                                                   |               |                            |                |         |
| StockCode                                   | Quality                        | Con                     | air Best match                 | ies                 |                                     |                            |                        |                    |                                                   | Form          | nula preview               |                |         |
| -                                           | •                              | •                       | Туре                           | Stock Code          | Alternate                           | Quality                    | Coat                   | Lead               | Value                                             | Mix           | Tint name                  | Mass           |         |
|                                             |                                |                         | OFFICIAL                       | 43757               | 0                                   | 17035                      | N                      | YES                | 0,94                                              | AM42<br>AM1   | LIGHT YELLOW<br>WHITE H.S. | 424.4<br>145.2 |         |
| Measurement set                             |                                | Shading a               |                                | 43757               | 0                                   | 500                        | N                      | YES                | 0,94                                              | AM34          | GREEN                      | 75.6           |         |
|                                             |                                |                         | OFFICIAL                       | 43388               | 0                                   | 5035                       | N                      | NO                 | 1,19                                              | ZU33          | 8 LOW EMISSION ADDITIVE    | 407.5          |         |
| 114                                         | •                              | )                       | OFFICIAL                       | 60130               | 0                                   | ST                         | N                      | YES                | 1,32                                              |               |                            |                |         |
| Discourse                                   |                                |                         | OFFICIAL                       | S4899               | 0                                   | HDC                        | N                      | YES                | 1,72                                              |               |                            |                |         |
| Please se                                   | lect a re                      | eading and              | C OFFICIAL                     | S4899               | 0                                   | IMRONEL                    | N                      | YES                | 1,72                                              |               |                            |                |         |
|                                             |                                |                         | OFFICIAL                       | S4899               | 0                                   | IMRONTR                    | N                      | YES                | 1,72                                              |               |                            |                |         |
| Main Menu                                   | $\neg$                         | Job List                | OFFICIAL                       | S6576               | 0                                   | 600                        | В                      | YES                | 1,80                                              |               |                            |                |         |
|                                             |                                |                         | OFFICIAL                       | S6576               | 0                                   | 6000                       | В                      | YES                | 1,80                                              |               |                            |                |         |
|                                             |                                |                         |                                | C0E40               | n                                   | 500                        | N                      | NO                 | 4 02                                              |               |                            |                |         |
|                                             |                                |                         | Color deta                     | il                  |                                     |                            |                        |                    | •                                                 |               |                            |                |         |
|                                             |                                |                         | Manufacture                    |                     |                                     | Colour Code                |                        | Colour Name        |                                                   |               |                            |                |         |
|                                             |                                |                         | DUPONT CO                      | IAMEL FINISHES      |                                     | 93                         |                        | GREEN              |                                                   |               |                            |                |         |
|                                             |                                |                         | DUPONT FL<br>FCS               | EET CARD AUST       |                                     | 43757<br>4/120             |                        | GREEN<br>GREEN     |                                                   | Lege          | M egend:                   |                |         |
|                                             |                                |                         | NEOPLAN                        |                     |                                     |                            |                        | GREEN              |                                                   |               | Green: good                | match          | 1       |
|                                             |                                |                         |                                |                     |                                     |                            |                        |                    |                                                   | 1             | Orange; use                | with c         | aution! |
|                                             |                                |                         |                                |                     |                                     |                            |                        |                    | Prir                                              |               | Abort                      | Next           |         |
|                                             | Chro                           | maVision                | formula                        | preview             |                                     | Printed on                 | : 13.07.2007           | r                  |                                                   |               |                            |                |         |
|                                             |                                |                         |                                |                     | R                                   | Reading number :           | 114                    | -                  |                                                   |               |                            |                |         |
|                                             |                                |                         |                                |                     |                                     | Date :<br>Time :<br>Time : | 05.07.2007<br>13:24:27 |                    |                                                   |               |                            |                |         |
|                                             |                                |                         |                                |                     |                                     | Type.                      | Solic                  | '                  |                                                   |               |                            |                |         |
|                                             | Stock Coo<br>Alternate         | e                       | 43388<br>0                     |                     |                                     |                            |                        | le Remaurs)        |                                                   |               | . 8                        | ×              |         |
|                                             | Coat<br>Quality                |                         | N<br>5035                      |                     |                                     |                            |                        | a farma a          |                                                   |               |                            |                |         |
|                                             | Uses Lea<br>Manufacti          | ad<br>Jrer              | NO<br>Fleet Denmark            |                     |                                     |                            |                        | 423, 7             | FLEET DENMARK                                     |               |                            |                |         |
|                                             | Colour Co<br>Colour Na         | ode<br>ame              | KIRAS KOLDING<br>GULGRON (PORS | RENOV.<br>SCHE 137) |                                     |                            |                        | 572,8              | KIRAS KOLDING RENO<br>Columna<br>GULGBON (PORSCHE | IV.           |                            |                |         |
|                                             |                                |                         |                                | Formula             |                                     |                            |                        | 1031, 0<br>1056, 4 | USE WITH CAUTION                                  | >             |                            |                |         |
|                                             | Mix                            | Name                    |                                | Original weig       | ht Weighta                          | after shading              | Difference             |                    | Stock Cone : 13388<br>Closelle : 5035             |               |                            |                |         |
|                                             | AM43<br>AM1                    | WHITE H.S.              |                                | 423<br>96           | ,/<br>,1                            | 423,7<br>96,1              |                        |                    | Cost :<br>Atemata : 0<br>Col Crina :              |               |                            |                |         |
|                                             | AM32<br>AM70                   | GREEN<br>FAST BLUE L.S. |                                | 53<br>24            | ,1<br>0                             | 53,1<br>24.0               |                        |                    | Rid Date : 00.00.00<br>Form Data : 16.12.19       | 00<br>97      |                            |                |         |
|                                             | ZK135                          | C5035 BINDER            |                                | 434                 | 2                                   | 434,2                      |                        |                    |                                                   |               |                            |                |         |
|                                             | ZK335                          | C 5035 ADDITIVE         |                                | 20<br>Refore shadir | 4                                   | 20,4                       |                        | -                  |                                                   |               |                            |                |         |
|                                             | Match level<br>(the value affe | r shading is theoretica | )                              | 1,1                 | 9                                   | 1,19                       |                        |                    |                                                   |               |                            |                |         |
|                                             | -<br>-                         |                         | ,                              |                     |                                     |                            |                        |                    |                                                   |               |                            |                |         |
|                                             |                                |                         |                                |                     | <u>C</u> oc <del>y</del> It pers DB |                            | 0                      |                    | CompleterChang                                    | e salaur mig  | )                          |                |         |
|                                             |                                |                         |                                |                     | Valume Suggestion<br>Ready for use  |                            | ( T0 g                 |                    |                                                   | VS<br>2       |                            |                |         |
|                                             |                                |                         |                                |                     | shel:                               | 2 m )                      |                        |                    | G                                                 | ack (lo pre=) | ssreen) 🔰 Van menu         | )              |         |
|                                             |                                |                         |                                |                     |                                     |                            |                        |                    |                                                   |               |                            |                |         |

Can be useful when colour hiding is not sufficient because the colour of the substrate may influence the shading

| <b>3.4. Display of the formula</b>            | OPR Color Tool TEST 2 (software vers                                  | ion 3.0, build 43 - (c)1999- | 2006 DuPont de N | lemours)    |                                                 | _ 8 ×        |
|-----------------------------------------------|-----------------------------------------------------------------------|------------------------------|------------------|-------------|-------------------------------------------------|--------------|
| aliaking on "Diaplay formula                  | " in Could not create quality no                                      | de Tint code                 | Tint name        | gram (abs.) | Stock Code                                      |              |
| clicking on Display lornula                   | 1532W                                                                 | FINE BRIGHT A                | 167, 9           | 167, 9      | ALFA ROMEO                                      |              |
| the lower part of the screen                  | the 1505W                                                             | GOLD PEARL                   | 69,2             | 237, 1      | Manufacturer<br>566A                            |              |
| formula is displayed.                         | 1405W                                                                 | JET BLACK - B                | 46,3             | 283, 4      | Col.code                                        |              |
|                                               | 1401W                                                                 | WHITE H.S.                   | 27,0             | 310,4       | GRIGIO TRAVERTINO EFFECT                        |              |
|                                               | 1418W                                                                 | BRIGHTNESS                   | 25, 3            | 335,7       | (A) does not exist. Do you want to select (B) ? | : X2822      |
|                                               | 1432W                                                                 | YELLOW SHAD                  | 4,6              | 340, 3      | Scale module                                    | : CROMAX     |
|                                               | 1446W                                                                 | ORANGE YELL                  | 2,9              | 343, 2      | Coat                                            | :0           |
|                                               | 1640WB                                                                | METALLIC LOV                 | 473,7            | 817,0       | Alternate                                       | :            |
|                                               | 1650WB                                                                | METALLIC HIG                 | 202,8            | 1019,8      | Col.Chng                                        | : 05.06.2005 |
|                                               | ible                                                                  |                              |                  |             |                                                 |              |
| These actions are access<br>from this screen: | Copy to cers DB<br>Volume Suggestion<br>Ready for use<br>Labols Print |                              |                  | cale        | Complete/Change colour infoit                   | Main menu    |

#### 3.4.1. Required Volume

Type in the required amount of paint (volume or weight) in the field in the middle below the tints field. Hint: if you require less than 0,25 I the program will warn you that these small amounts may result in colour deviation due to inaccurate weighing.

#### 3.4.1.1. Volume Suggestion

- · Press "volume suggestion" to get an idea how much material is necessary to spray a certain carpart
- Select car size and the car parts (one click exterior, two clicks exterior and interior, three clicks: interiror or blend).
- For an overall repair click "Apply to all" and select "exterior", "interior" or both (indicated by different colours).

The amounts given by default are multiplied with the factor given in *configuration menu -> general -> "user factor for volume suggestion"*(2.4.1. User Factor for Volume Suggestion, p. 19).

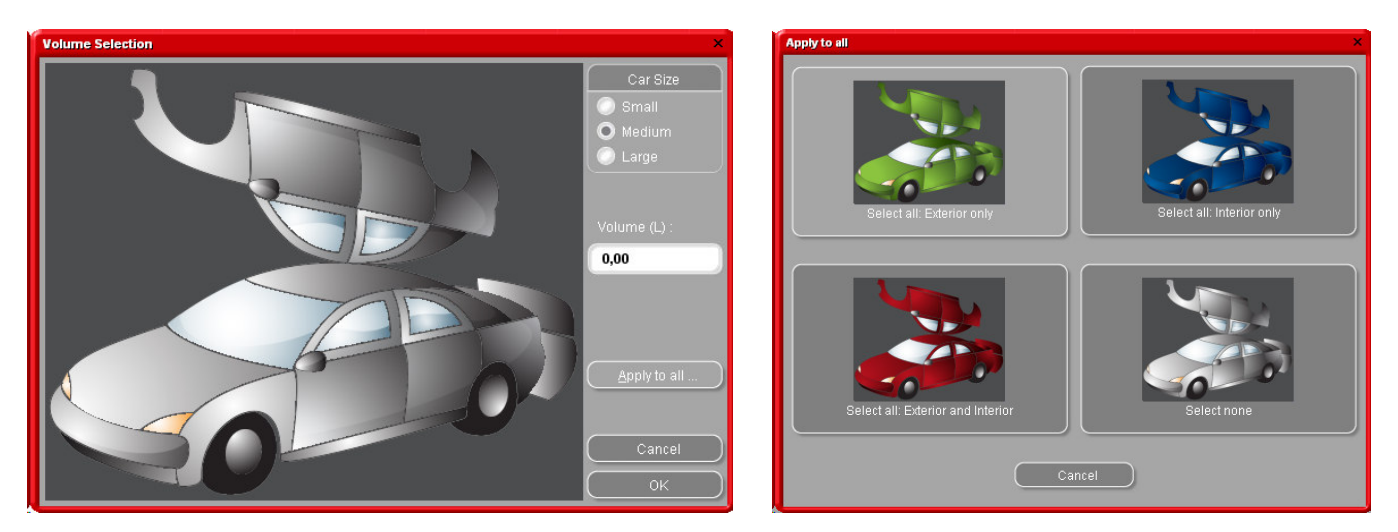

- The volume suggestion function can be activated as default pop up (s. 2.1.2. Volume Suggestion, p. 8).
- If it is activated but not needed for a certain case, leave the screen with "Cancel" (otherwise the volume will be set to 0 L).
- The suggested volume can be activated before or after having applied the "Ready for Use" function. The volume suggestion calculation always takes into account all components listed in the formula screen.

NOTE: Deactivate the volume suggestion function in the Configuration Menu (s. 2.1.2. Volume Suggestion, p. 8), if it pops up before the formula, but you do not want this.

### 3.4.2. Ready for Use

In the formula screen Click the "Ready for Use" button, Choose the required extra ingredients, Press "Ok". The screen will close and the extras are shown as part of the formula. The volume can be adjusted before or after the ready for use calculation.

## 3.4.2.1. Create a quickselect (often used mixture)

Press the +-button (at the right of the very top line ("choose a quickselect")), name the combinations. The quickselect items are shown in a drop down list, from where they can be selected.

| Product Mixing          | ×                                           |
|-------------------------|---------------------------------------------|
| Choose a QuickSelect :  |                                             |
| Group 2K ENAMEL         | Product IMR NEL                             |
| Туре                    | Style Spray Temp                            |
| STANDARD                | COARSE (AK119) O Any / 25-30° C             |
| FLATTENING (EL555)      | FINE (AK117)                                |
| SIROCIORED              | ② ● 20-2∮ C                                 |
| Activator               | Thinner PotLife HRS.                        |
| ET645                   | ET745                                       |
|                         | Quick selection ×                           |
|                         | Enter a name for the quick selection of the |
| THINNER STD (0.7 PARTS) | actual product mixing combination           |
| 100                     | FAVOURITE RAL COLOUR                        |
| ET 07 100.007 3.00      |                                             |
|                         | OK Cancel                                   |
| K111                    | Remove RFU                                  |
|                         |                                             |
|                         | Čancel                                      |
|                         |                                             |

## 3.4.3. Printing

By clicking the icon "Print" you will go to the print preview. The print job will be sent to your standard printer; the formula print is formatted for DIN A 4.

#### 3.4.4. Label Printing

The button is only visible if a label printer is installed and configured.

You can choose between four different labels.

| Print label(s)                            |  |
|-------------------------------------------|--|
| List of labels printable on 30252 Address |  |
| Hint label                                |  |
| Color label                               |  |
| Formula (abs.)                            |  |
| Formula (cum.)                            |  |
|                                           |  |
|                                           |  |
|                                           |  |
|                                           |  |
| Cancel                                    |  |

#### 3.4.5. Copy to personal DB

- Copy the formula to your Personal Database,
- Return to the formula screen,Continue to make changes.

How to handle personal formulae: see 4.1.1. Create New Formula, p. 31.

Personal formulae in a list are marked with "P" at the beginning of the line.

| guanty no ac | Tint code     |        | gram (abs.) | Stock Code                                      |              |
|--------------|---------------|--------|-------------|-------------------------------------------------|--------------|
| 532W         | FINE BRIGHT   | 167, 9 | 167, 9      | ALFA ROMEO                                      |              |
| 505W         | GOLD PEARL    | 69,2   | 237, 1      | 566A                                            |              |
| 405W         | JET BLACK - B | 46,3   | 283,4       | Col.code                                        |              |
| 401W         | WHITE H.S.    | 27,0   | 310,4       | GRIGIO TRAVERTINO EFFECT                        |              |
| 418W         | BRIGHTNESS    | 25,3   | 335,7       | (A) does not exist. Do you want to select (B) ? | : X2822      |
| 432W         | YELLOW SHAD   | 4,6    | 340,3       | Scale module<br>Quality                         | : CROMAX     |
| 446W         | ORANGE YELL   | 2,9    | 343, 2      | Coat                                            | :0           |
| 640WB        | METALLIC LOV  | 473,7  | 817,0       | Alternate                                       | :            |
| 650WB        | METALLIC HIG  | 202,8  | 1019,8      | Col.Chng                                        | : 05.06.2005 |
|              |               |        |             |                                                 |              |
|              |               |        |             |                                                 |              |

#### 3.4.6. To Scale

i

If the button is greyed out, a scale needs to be configured in the Configuration Menu (s. Configuration Menu [F9]/Modules [F6]/2.2.1. Scale configuration p. 8). By clicking the button "To scale", the scale

By clicking the button "To scale", the scale screen opens, as well as the scale that you selected under "settings" starts.

| TIMU             | (Set)         | (Act)                      |                | Stock Code:        |         |                       |      |
|------------------|---------------|----------------------------|----------------|--------------------|---------|-----------------------|------|
| AM1              | 195.8         | 2                          | 0.0            | \$4867             |         |                       |      |
| AM43             | 15.7          |                            | 0.0            | Alternate:<br>0    |         |                       |      |
| AM6              | 0.8           |                            | 0.0            | Quality:           |         |                       |      |
| AM31             | 0.5           |                            | 0.0            | 17035              |         |                       |      |
| ZU138            | 115.0         | 1                          | 0.0            | APRILIA MOTO       | RCYCLES |                       |      |
| ZU338            | 36.4          | 1                          | 0.0            | Mfr. Code:<br>A666 |         |                       |      |
|                  |               |                            |                |                    |         |                       |      |
|                  |               |                            |                |                    |         | Tulaj amount j        |      |
| <u>C</u> ontinue | e Pia<br>Pres | ice can and<br>s [Continue | tare<br>Ænter] |                    | CAU     | liso on so<br>lisplay | cale |

If you – under *configuration menu -> modules -> user management -> options* - checked "Force identification on scale" (2.3.1. Identification of users, p. 16) this identification will be asked for before opening the scale.

| Login Dialog |           |
|--------------|-----------|
| Password     |           |
|              |           |
|              | <u>Ok</u> |

## 3.4.6.1. EcoMix

Once the EcoMix is configured, you can start with the job weighing via EcoMix

| Job          |                  |
|--------------|------------------|
| То           | Laurence         |
| Job Nr.      | 1                |
| Registration | Registration     |
| Comment      | Comment          |
|              | Priority         |
| 💿 Normal 🛛 💽 | High 🔘 Very high |
|              | Cancel OK        |

Send a job to scale.

- Select a person from the list in the top field (persons to be listed need to be configured in the user management, s. 2.3.2. Definition of users, p. 18).
- Fill in the information requested.
- Select a priority for the job.

The jobs will be sorted in the job list on the EcoMix side per priority.

#### 3.5. Colour Pages

## 3.5.1. TDS

Find the Technical Data Sheets for the products to be used.

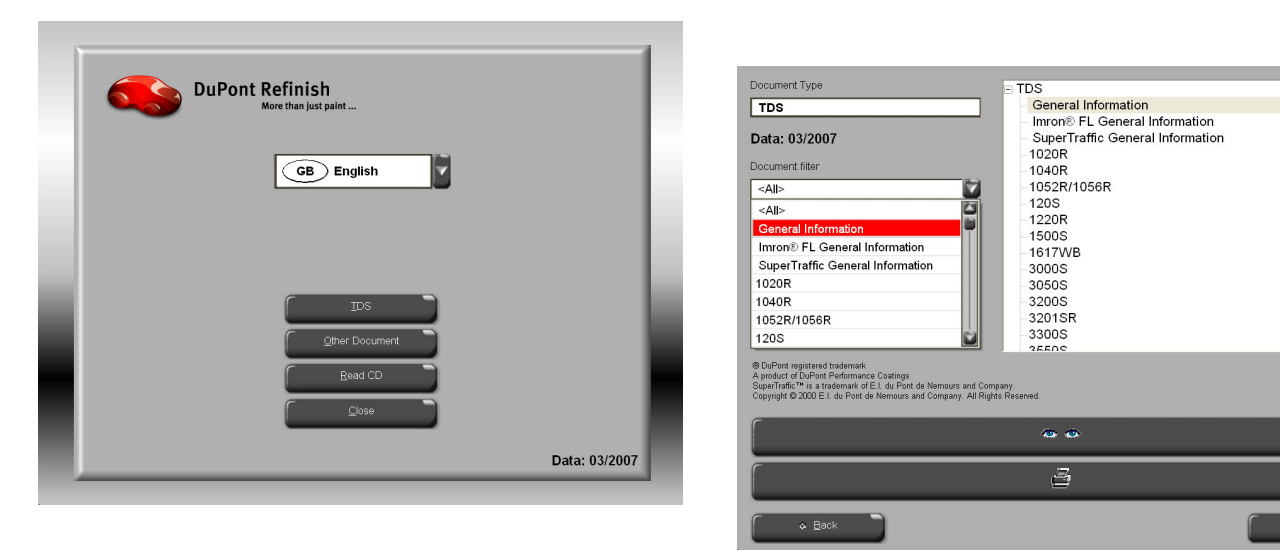

#### 3.5.2. Other Documents

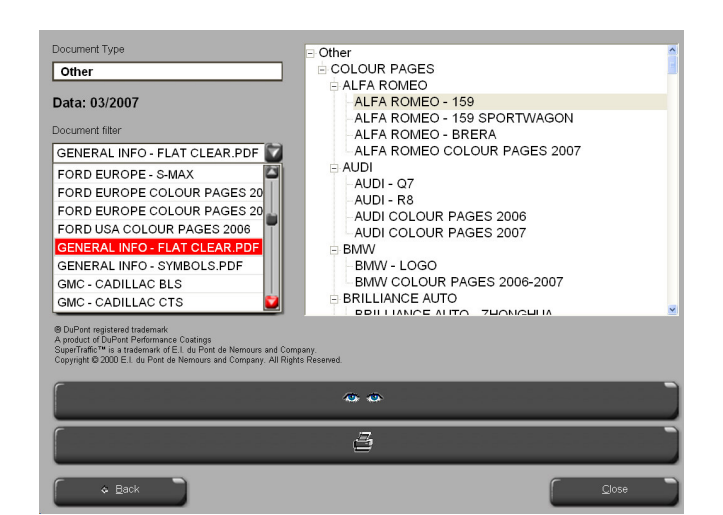

Retrieve information on tints (paint qualities, special tints, etc.) and car manufacturers.

#### 4.1. Personal Database Maintenance

The personal database contains your own custom formulae. In this screen formulae can be created from scratch, edited, deleted, exported, and others can be imported.

Existing formulae from the official database can be copied to the personal database and edited.

| ColorQuick Pro CD2007-  | 3 RC2 (software )    | version 3.0, buil | 1 74 - (c)1999-200 | )7 DuPont de Nemours) |             |                   | _ 8 × |
|-------------------------|----------------------|-------------------|--------------------|-----------------------|-------------|-------------------|-------|
| Personal data           | base main            | tenance           |                    |                       |             |                   |       |
| Search                  | <u>M</u> anufacturer | xxx               |                    | -                     |             |                   |       |
| (New sea <u>r</u> ch    |                      | XXX               |                    | -                     |             |                   |       |
|                         |                      |                   |                    |                       |             |                   |       |
|                         |                      |                   |                    |                       |             |                   |       |
| Export                  |                      | Stock             | . Quality          | Manufacturer          | Col.code    | 🗖 Col.name        | ^     |
| (+) (-) (\$             | 1-1-1                | 100996            | 5035               | MERCEDES              | 3568        | SIGNALROT         |       |
|                         |                      | E1 476            | 6000               | FIAT / LANCIA         | EDONT EACIA |                   | _     |
|                         | » Р                  | 1 1470            | 0000               | LIAT / LANCIA         | TRONTACIA   | ORO (HILOL)LITECT |       |
|                         |                      |                   |                    |                       |             |                   |       |
|                         |                      |                   |                    |                       |             |                   |       |
|                         |                      |                   |                    |                       |             |                   |       |
| Selection               |                      |                   |                    |                       |             |                   |       |
|                         |                      |                   |                    |                       |             |                   | ~     |
|                         |                      |                   |                    |                       |             |                   | >     |
| Formula prev            | iew                  |                   |                    |                       |             |                   |       |
| The owner of this form  | ula ie Hil'e Work    | d of Paint        |                    |                       |             |                   |       |
| Note : 2. Versuch 27.6. | 07                   | a or r ann.       |                    |                       |             |                   |       |
| Tint code               | gra                  | m (abs.) gi       | am (cum.)          |                       | v.          |                   |       |
| AM6                     |                      | 127,999           | 127,999            |                       | $\sim$      |                   |       |
| AM16                    |                      | 90,000            | 217,999            | Edit actual formula   |             |                   |       |
| AM15                    |                      | 5,120             | 223,119            |                       |             |                   |       |
| AM91                    |                      | 2,560             | 225,679            |                       |             |                   |       |
| AM29                    |                      | 2,048             | 227,727            |                       |             |                   |       |
| XB155                   |                      | 280,574           | 508,301            | Read ChromaVision     |             |                   |       |
| XB165                   |                      | 440,316           | 948,617            |                       |             |                   |       |
|                         |                      |                   |                    | <b>.</b>              |             |                   |       |
| Import                  |                      |                   |                    |                       |             |                   |       |
|                         |                      |                   |                    |                       |             | Main me           | anu ) |
|                         |                      |                   |                    |                       |             |                   |       |

#### 4.1.1. Create New Formula

There are four possibilities to create a new formula:

- 1. You edit an existing formula: search menu -> search -> input of criteria -> Formula -> copy to personal DB
- 2. You create an entirely new formula: maintenance menu -> personal DB maintenance -> create new formula
- 3. You import a formula that was exported from another PC: maintenance menu -> personal database maintenance -> import (s. 4.1.5. Import, below)
- 4. You import the formulae from the personal database from the current (old) ColorQuick: *maintenance menu -> personal database maintenance -> import* (s. 4.1.5. Import, below).

In the first two cases a screen will open where you have to give information on the formula. For case 1. several entries are copied from the original formula, for case 2. you have to provide the data.

Formulae from the personal database are marked with "P" at the beginning of the line in the list of formulae that match your search criteria. If you want to select your personal formulae only, choose "Custom" as database type.

| DPR ColorTool T | EST 2 (software version 3.0, build 4                                                 | 13 - (c)1999-2006 DuPont      | de Nemours)                   |                |        |                             |
|-----------------|--------------------------------------------------------------------------------------|-------------------------------|-------------------------------|----------------|--------|-----------------------------|
| Personal        | formula                                                                              |                               |                               |                |        |                             |
|                 | Reference APRILIA MOTOR<br>cription CREMA SCARAE<br>A666<br>500                      | RCYCLES<br>BEO                |                               |                |        |                             |
| Ora. Stock code | / Quality / Alternate / Uses Lead / C                                                |                               |                               |                |        |                             |
| 54867 / 500 / 0 | NOT                                                                                  |                               |                               |                |        |                             |
|                 |                                                                                      |                               |                               |                |        | Edit header and note        |
|                 |                                                                                      |                               |                               |                |        | 0                           |
| TintCode        | TintName                                                                             | AbsMas                        | s                             |                |        | Add line                    |
| AM1             | WHITE H.S.                                                                           | 71                            | 0,42                          |                |        | Delete line                 |
| AM43            | BRIGHT YELLOW                                                                        | 5                             | 1,32                          |                |        | Up                          |
|                 | FAST GREEN LS                                                                        |                               | 2,51                          |                |        |                             |
| AK100           | 2K-BINDER                                                                            | 48:                           | 8.86                          |                |        | L DOWN                      |
|                 | Personal formul                                                                      | a reference                   |                               |                | ×      |                             |
|                 | Manufacturer / F                                                                     | Reference                     | Note                          |                |        |                             |
|                 | APRILIA MOT<br>Colour code<br>A666<br>Coliname / Des<br>CREMA SCAF<br>Quality<br>500 | ORCYCLES<br>cription<br>RABEO | another ni                    | ice colour     |        |                             |
|                 | Org. Stock code<br>Org. Quality<br>Org. Coat                                         | : \$4867<br>: 500<br>:        | Org. Alternat<br>Org. Uses le | e :O<br>ad :No |        | Actual volume (L.) Absolute |
| Use for         | mula                                                                                 |                               | 01                            |                | Cancel | Save Cancel                 |

## 4.1.2. Edit actual formula

Mark the input line that you want to change and change the amount.

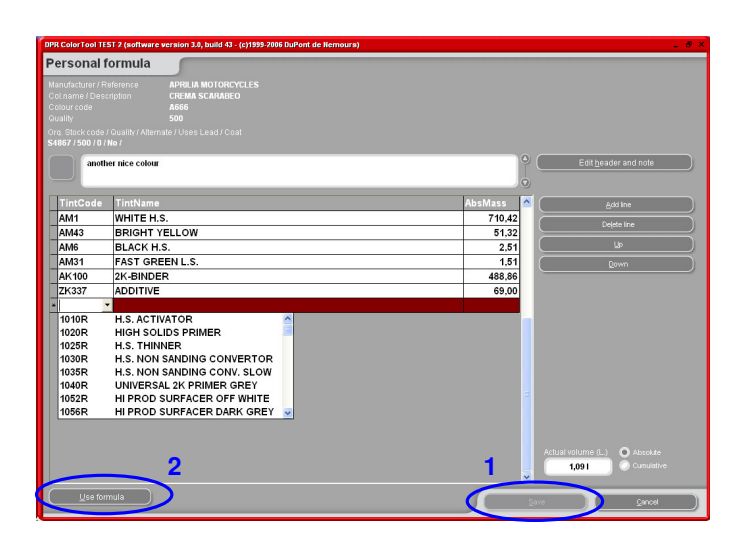

#### 4.1.2.1. Add Product

- Click the button "Add product": an empty line appears at the end of the formula.
- Position the cursor in the empty field of the "Mix" column.
- Choose a new product from the list that is displayed when the little arrow is clicked. The name of the new product appears automatically.
- Type in the amount (in gram).

#### 4.1.2.2. Delete Product

Mark the product that you wish to delete and press the icon "Delete product".

#### 4.1.2.3. Save the changes

After doing the changes, you need to click "save" - the complete mix is recalculated to 1 litre. Then you can chose to close (return to the previous screen) or "use formula" for immediate use of the changed formula.

#### 4.1.3. Delete this formula

By pressing this button the complete formula is removed from the database.

#### 4.1.4. Read ChromaVision® Data

| Bearch                                                                                                    |                                        | 333                                                                                  |                                                                   | -                                                             |              |                    |   |
|----------------------------------------------------------------------------------------------------|----------------------------------------|--------------------------------------------------------------------------------------|-------------------------------------------------------------------|---------------------------------------------------------------|--------------|--------------------|---|
| New search                                                                                                    |                                        |                                                                                      |                                                                   |                                                               |              |                    |   |
|                                                                                                    |                                        |                                                                                      |                                                                   |                                                               | -            |                    |   |
|                                                                                                    |                                        |                                                                                      |                                                                   | -                                                             |              |                    |   |
|                                                                                                    |                                        | Stock .                                                                              | Quality                                                           | Manufacturer                                                  | Col.code     | Col.name           |   |
| +) - (%)                                                                                                    | 71                                     | 100996                                                                               | 5035                                                              | MERCEDES                                                      | 3568         | SIGNALROT          | _ |
|                                                                                                    |                                        | EA ATC                                                                               | 0000                                                              | FIRT ( LINOU                                                  | FROM FACIA   |                    |   |
|                                                                                                    | ) № р                                  | F1476                                                                                | 6000                                                              | HALF LANCIA                                                   | . FRUNT FAUA | ORD (#FLCL) EFFECT |   |
|                                                                                                    |                                        |                                                                                      |                                                                   | -                                                             |              |                    |   |
|                                                                                                    |                                        |                                                                                      |                                                                   |                                                               |              |                    |   |
|                                                                                                    |                                        |                                                                                      |                                                                   |                                                               |              |                    |   |
|                                                                                                    |                                        |                                                                                      |                                                                   |                                                               |              |                    |   |
|                                                                                                    |                                        |                                                                                      |                                                                   |                                                               |              |                    |   |
|                                                                                                    |                                        |                                                                                      |                                                                   |                                                               |              |                    |   |
| Belection                                                                                                    |                                        |                                                                                      |                                                                   |                                                               |              |                    |   |
| election                                                                                                    |                                        |                                                                                      |                                                                   |                                                               |              |                    |   |
| Selection                                                                                                    |                                        |                                                                                      |                                                                   |                                                               |              |                    |   |
| Belection                                                                                                    | < a                                    |                                                                                      |                                                                   |                                                               |              |                    |   |
| Belection                                                                                                    | <                                      | of Paint.                                                                            |                                                                   |                                                               |              |                    |   |
| Selection<br>Formula prev<br>The owner of this form<br>tote : 2. Versuch 27.6.<br>That code                                                                                                    | iew<br>Ulia is Ulia's World            | of Paint.                                                                            | ram (cum )                                                        |                                                               |              |                    | - |
| Belection<br>Formula prev<br>the owner of this form<br>the councer of this form<br>the councer of this form<br>the councer of the form<br>the councer of the form<br>the form<br>the form | iew<br>ula is Uli's World<br>97        | of Paint.<br>(abs.) o<br>127.999                                                     | ram (cum.)<br>127,999                                             | Create new formula                                            |              |                    |   |
| Belection<br>Formula prev<br>The owner of this form<br>doie : 2. Versuch 27.6.<br>Tint code<br>AM5<br>AM16                                                                                                    | iew<br>Ida is Uli's World<br>27 gram   | of Paint.<br>(abs.) g<br>127,999<br>90.000                                           | ram (cum.)<br>127,999<br>217,989                                  | Create gew formula                                            |              |                    | - |
| Selection  Formula prev  Formula software of this form  fore c2, Versuch 27.6.  Trint code  AMI5  AMI5  AMI5                                                                                                    | iew<br>Iie is Uli's World<br>7 gran    | of Paint.<br>(abs.) c<br>127,999<br>90,000<br>5 120                                  | ram (cum.)<br>127,999<br>217,999<br>273,193                       | Create new formula<br>Edit actual formula                     |              |                    | - |
| Formula prev<br>Formula prev<br>The owner of this form<br>the cade<br>AM5<br>AM15<br>AM15<br>AM15                                                                                                    | iew<br>iela is Uit's World<br>77 gran  | of Paint.<br>1 (abs.) 9<br>127,999<br>90,000<br>5,120<br>2,560                       | ram (cum.)<br>127,999<br>223,119<br>226,211                       | Create gew formula<br>Edit actual formula                     |              |                    |   |
| Formula prev<br>Formula prev<br>the owner of this form<br>the 2. Versuch 77.6.<br>Timt code<br>AM6<br>AM15<br>AM5<br>AM13<br>AM29                                                                                                    | iew<br>https://www.rld<br>pro-<br>gram | of Paint.<br>1 (abc.) 0<br>127,999<br>90,000<br>5,120<br>2,560<br>2,048              | ram (cum.)<br>127,999<br>217,999<br>223,119<br>225,579<br>227,579 | Create new formula<br>Edit actual formula                     |              |                    |   |
| Selection                                                                                                    | iew<br>Jaha is UN's World<br>27 gran   | of Paint.<br>1 (sbs.) = 0<br>127,999<br>90,000<br>5,120<br>2,560<br>2,048<br>280,574 | ram (cum.)<br>127,999<br>223,119<br>225,679<br>227,727<br>608,30  | Croate gew formula<br>Edit actual formula<br>Read Chome Malon |              |                    |   |

33/46

- Press this button to open the spectro module.
- Select a reading and link it to your personal formula.

| ChromaVision                                                            |                       |
|-------------------------------------------------------------------------|-----------------------|
|                                                                         | Confirm Colour Type × |
| Measurement selection                                                   | Solid                 |
| Please select a reading and click on "Get reading" Main Menu Octreating | OK Effect             |

• Confirm color type.

The ChromaVision® measurement is now stored to your personal formula. The color representation is now available and you will be able to retrieve this formula with a ChromaVision® search!

| Personal data                    | base main         | tenance      |            |                     |                |   |
|----------------------------------|-------------------|--------------|------------|---------------------|----------------|---|
| Search                           |                   | 333          |            | •                   |                |   |
| New search                       |                   | IMPO         | RTED       |                     |                |   |
|                                  |                   | 100          |            |                     |                |   |
|                                  |                   | Block .      | Quality    | 🗖 Manufacturer      | Col.com        |   |
|                                  | t P               | (OWN)        | 6000       | MTSUBISHI K80       | IMPORTED       | Г |
|                                  | 171               | F1142        | 6000       | FAT 483A            | IMPORTED       |   |
|                                  |                   | ( SWN )      | 6000       | LADA 387            | IMPORTED       | - |
|                                  | 30                |              |            |                     | 2              | 2 |
| Formula prev                     | iew               |              |            | Persona             | formula with   |   |
| The owner of this form<br>Note : | ula is Ny playgro |              |            | Chroma              | /ision reading |   |
| Tint code                        | grar              | n (ibs.) 🛛 🤤 | ram (cum.) |                     | <u> </u>       | 0 |
| AM45                             |                   | 201.000      | 201.000    |                     |                |   |
| AM728                            |                   | 186.000      | 387.000    | Edit actual formula |                |   |
| AM11                             |                   | 81.000       | 468.000    |                     | $\leq$         |   |
| Atsus<br>AM05                    |                   | 46,000       | 514.000    | Delete this formul: |                | 0 |
| Import                           |                   |              |            | 5                   | Manimenu       | D |

#### 4.1.5. Import

| ColorQuick Pro CD2007-3 RC2 (software version 3.0, build 74 - (c)1999-2007 DuPont de Nen<br>Personal formulas import |                                                                                                    |
|----------------------------------------------------------------------------------------------------|----------------------------------------------------------------------------------------------------|
| Open file X                                                                                                    |                                                                                                    |
| ELCONIN Inport-Export                                                                                                | ColorQuick Pro CD2007-3 RC2 (software version 3.0, build 74 - (c)1999-2007 DuPo                                      |
|                                                                                                    | Personal formulas import                                                                                             |
|                                                                                                    | Nbr. of invalid input:0<br>Nbr. valid input processed:2                                                              |
| File name: Personal_Formulas-2007-06-27.ctc Qpen                                                                     | Nbr. of formulas imported:1<br>Nbr. of new formulas:1<br>Nbr. of formulas updated:0<br>Nbr. of formulas duplicated:0 |
| Prie type. DuPont Import files                                                                                       | Nbr. of formulas skipped (because identical already in DB):1<br>Nbr. of formulas skipped (by user decision):0        |

By default the program searches import files in the Import-Export folder on the desktop. You may choose any possible source, though.

Press open to import formulae to the personal database.

The program will give you information about the imported formulae (identical ones are skipped).

### 4.1.6. Export

Choose the formula from the list that you want to export by highlighting them and then press

| ColorQuick Pro CD2007-3 RC2 (softw             | are version 3.0, buil | d 74 - (c)1999-2007 | DuPont de Nemours)         |               |                      | _ @ ×             |
|------------------------------------------------|-----------------------|---------------------|----------------------------|---------------|----------------------|-------------------|
| Personal database m                            | aintenance            |                     |                            |               |                      |                   |
| Search<br>New search<br>Colour Qc<br>Colour Na | urer 🐹 🚺<br>ode 🔤     |                     | <u> </u>                   |               |                      |                   |
| Export                                         | Stock .               | Quality             | Manufacturer               | Col.code      | Col.name             | Press             |
| (+ - ()?) 📘                                    | (P 100996             | 5035                | MERCEDES                   | 3568          | SIGNALROT            | to view           |
|                                                | P F1476               | 6000                | FIAT / LANCIA              | . FRONT FACIA | ORO (+FL.CL.) EFFECT | list and with the |
| Selection                                      | For                   | mula co             | pied to export             | list          |                      |                   |
| Formula preview                                |                       |                     |                            |               |                      |                   |
| The owner of this formula is Uli's V           | Norld of Paint.       |                     |                            |               |                      |                   |
| Tint code                                      | gram (abs.) g         | ram (cum.)          |                            |               |                      |                   |
| AM6                                            | 127,999               | 127,999             | Create <u>n</u> ew formula |               |                      |                   |
| AM16                                           | 90,000                | 217,999             | Edit actual formula        |               |                      |                   |
| AM15                                           | 5,120                 | 223,119             |                            |               |                      |                   |
| AM91<br>AM29                                   | 2,560                 | 225,679             | Delete this formula        |               |                      |                   |
| XB155                                          | 280.574               | 508,301             | Read ChromaVision          |               |                      |                   |
| XB165                                          | 440,316               | 948,617             |                            |               |                      |                   |
|                                                |                       | ~                   |                            |               |                      |                   |
| Import                                         |                       |                     |                            | 5             | Main men             | u                 |

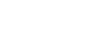

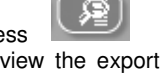

continue xport.

|                                      |                               |                       | Isss-Even Bal ene | de nemours)             |                                      |                               | _ # ×              |
|--------------------------------------|-------------------------------|-----------------------|-------------------|-------------------------|--------------------------------------|-------------------------------|--------------------|
| Personal formu                       | ilas export                   | E                     |                   |                         |                                      |                               |                    |
| □ Stock                              | . Quality<br>5035             | Manufacturer MERCEDES |                   | Col.code<br>3568        | Col. name                            |                               | Lea 📥              |
| Save file                            | rt-Export<br>s-2007-06-27.ctc | D                     |                   | ×<br>•                  |                                      |                               |                    |
|                                      |                               |                       |                   |                         |                                      |                               |                    |
| File name: Perso<br>File type: Expor | onal_Formulas-2<br>t files    | 007-06-27_1.ctc       | <u>S</u> ave      | DuPont Re<br>Ort: C:\Do | finish Import-Exp<br>cuments and Set | oort<br>tings\All Users\Docur | ments\DuPont Refir |

The new file has a .ctc – extension and cannot be opened outside the ColorQuick Pro program. By default it is stored into a folder with a short cut on your desktop. From there it can be copied to any storage media or sent by email to be imported into a ColorQuick Pro program.

NOTE: The ColorQuick personal database can be converted for further use in ColorQuick Pro, s. 5.2.3. Conversion of ColorQuick personal database, p.42.

#### 4.2. Price Management

If you enter prices for your used material here the program will calculate formula costs in several currencies, as well as taking your margin into account.

#### 4.2.1. Price Editor

Enter your current price/litre.

Enhance your search for single products by typing in the product code in the field underneath the pricelist ("Search for this product code").

| Price details maintenance    |                                |             |  |  |  |  |
|------------------------------|--------------------------------|-------------|--|--|--|--|
| Code                         | Description                    | Price/Litre |  |  |  |  |
| 1010R                        | H.S. ACTIVATOR                 | 3,00        |  |  |  |  |
| 1020R                        | HIGH SOLIDS PRIMER             | 5,00        |  |  |  |  |
| 1025R                        | H.S. THINNER                   | 3,00        |  |  |  |  |
| 1030R                        | H.S. NON SANDING CONVERTOR     | 4,00        |  |  |  |  |
| 1035R                        | H.S. NON SANDING CONV. SLOW    | 3,00        |  |  |  |  |
| 1040R                        | UNIVERSAL 2K PRIMER GREY       | 4,00        |  |  |  |  |
| 1052R                        | HI PROD SURFACER OFF WHITE     | 5,00        |  |  |  |  |
| 1056R                        | HI PROD SURFACER DARK GREY     | 6,00        |  |  |  |  |
| 1125S                        | ANZ 2K URETH P/ FILL ACTIVATOR | 5,00        |  |  |  |  |
| 1141S                        | ANZ VS 2K URETH P/ FILL WHITE  | 4,00        |  |  |  |  |
| 1144S                        | ANZ VS 2K URETH P/ FILLER GREY | 5,00        |  |  |  |  |
|                              |                                |             |  |  |  |  |
| Search for this product code |                                |             |  |  |  |  |

## 4.2.2. Export/Import

You can import and export prices.and / or the settings; the exported data are stored as zip-files (packed) in the Import-Export folder on your desktop.

Press the "Export" - button,

select the data to be exported

There will be a separate file for each set of data (price, settings) which can be edited outside ColorQuick Pro.

- Open the files,
- Edit (looks like excel),
- Store as .csv-file,
- Repack (zip), store in the "DuPont Refinish Import-Export"-folder (default directory),
- Import the edited files (either as .zip (several at once) or .csv-files (separate).

|                |         | Price details ma           | intenance   |        |                |
|----------------|---------|----------------------------|-------------|--------|----------------|
| Tint Code      | Tint D  |                            | Price/Litre |        | Converted F 🗻  |
| 1010R          | H.S.    | Look in C Import-Export    |             | Q      | ×<br>• 📰 💟 🕑 🕑 |
| 1020R          | HIGH    | price-2007-06-27.Zip       |             | 10007A |                |
| 1025R          | H.S.    | price-2007-06-27_1.Zip     | Export      |        |                |
| 1030R          | H.S.    | _                          |             |        |                |
| 1035R          | H.S.    |                            | M Price     | 🖍 Set  |                |
| 1040R          | UNIV    |                            |             |        |                |
| 1052R          | HI PF   |                            |             |        |                |
| 1056R          | HI PF   |                            |             |        |                |
| 1125S          | ANZ     |                            |             | OK     | Close          |
| 1141S          | ANZ     |                            |             |        | <b></b>        |
| 1144S          | ANZ     |                            |             |        |                |
| Search for thi | s produ | File name: price-2007-06-2 | 27_2.zip    |        | Save           |
|                |         | rile type:                 |             |        |                |

## 5. Appendix

#### 5.1. Problems and Solutions

- 1. Autorun does not start automatically
- 2. Autorun freezes your PC
- 3. Installation not successful
- 4. Volume suggestion not ok
- 5. Warning message
- 6. Forgot password

Start program manually Crtl + alt + del; stop task Restart PC, start installation again. Still not ok: contact your dealer or DuPont contact. Change factor Change level Call office

#### 5.1.1. Questions and answers on the installation/configuration procedure

#### 5.1.1.1. Autorun doesn't start up automatically

#### 5.1.1.1.1. Changing Autoplay setting for Windows XP

From the Windows desktop, click on My Computer.

- Right-click on the icon for your CDROM drive, then click Properties.
- Select the AutoPlay tab, then choose the type of CD (Music, pictures, mixed data, etc.)
- Select an action to perform, or select "Take no action".

#### 5.1.1.1.2. Changing Autoplay setting for Windows 98 SE

- From the Windows desktop, right-click on "My Computer"
- Click on Properties
- Select the Device Manager tab.
- Click on the "+" next to CDROM
- Select the entry for your CDROM drive.
- Click on Properties, and then select the Settings tab.
- Enable or disable the Auto-Insert Notification option.
- Click OK twice.

The change will be effective after you restart Windows.

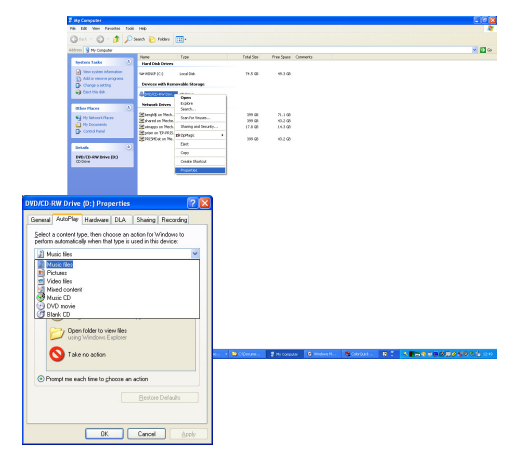

#### 5.1.1.2. Autorun freezes your PC

#### Symptoms:

When you are copying a large directory structure from a CD-ROM drive to a local hard disk (this is done in autorun as well), your computer may stop responding (hang). You must perform a local reboot to end the copy task and regain control of your computer.

Cause:

The Windows CD-ROM file system with protected-mode drivers includes a "Read-Ahead" feature that is designed to provide smoother video playback, with faster and more efficient data streaming. The Read-Ahead feature can cause the CD-ROM drive controller to be driven faster than it was designed to be.

Solution:

To prevent this problem, follow these steps: Click the Start button, point to Settings, then click Control Panel. Double-click the System icon. On the Performance tab, click File System. Click the CD-ROM tab. In the Optimize Access Pattern For box, click the setting that matches the CD-ROM drive you are using. Click OK. Restart the computer when you are prompted to.

If steps 1-5 do not solve the problem, repeat steps 1-4. In the Optimize Access Pattern For box, click No Read Ahead. Click OK. Restart the computer when you are prompted to.

#### 5.1.1.3. Installation is not successful

#### Symptoms:

The installation ends with the info "Installation not successful".

Cause:

Parts of the software have still been in use and thus could not be updated or the hard disk was full or the CD was unreadable.

Solution:

Restart the PC, check the free space on the hard disk (should be more than 1 GB) and rerun the installation if the problem continues -> give us a call /email/ try to provide a trace file/remove leftovers of previous installations/...

#### What to do when there is no icon installed on your desktop?

Go to Start/All Programs/ColorQuick Pro/ColorQuick Pro → double click to open the program.

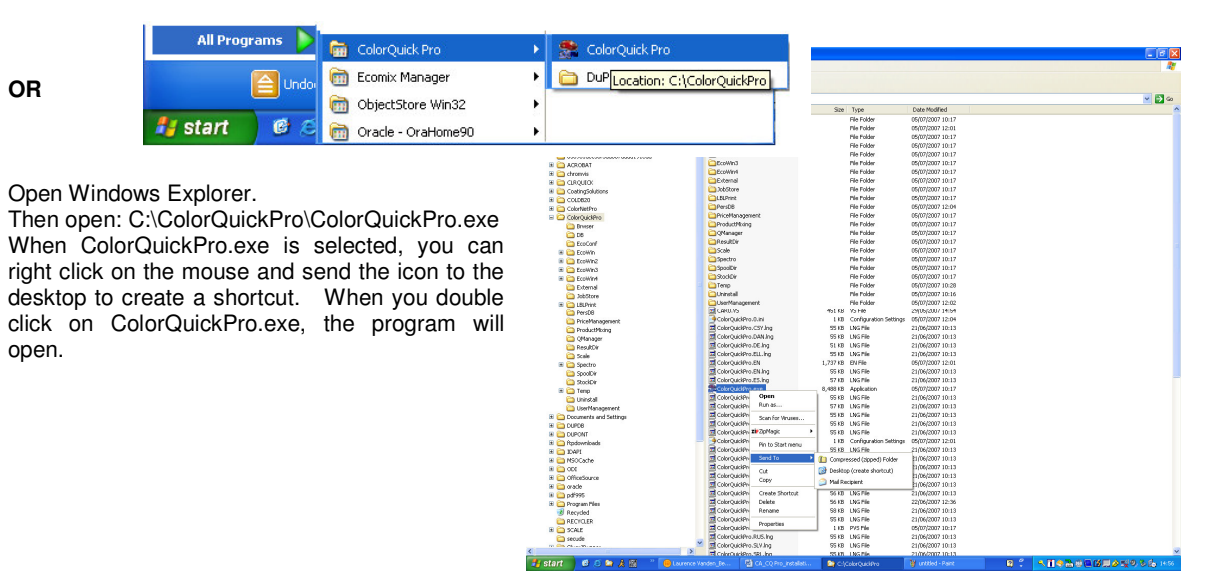

#### 5.1.1.4. Trace back the COM port number of a COM/USB port in use

- Right click on icon "My computer" on your desktop and go to properties
- In System Properties, go to the tab "Hardware" and there select "Device Manager".
- In Device Manager, go to "Ports (COM & LPTI)" to see which COM/USB ports are currently active on your PC.

| 🚇 Device Manager                                                                                                    |   |
|----------------------------------------------------------------------------------------------------|---|
| <u>Eile Action View H</u> elp                                                                                                    |   |
|                                                                                                    |   |
|                                                                                                    | ^ |
| 🕀 💘 Batteries                                                                                                    |   |
| 🖅 😼 Computer                                                                                                    |   |
| 主 🧼 Disk drives                                                                                                    |   |
| 庄 😼 Display adapters                                                                                                    |   |
| 😥 🥝 DVD/CD-ROM drives                                                                                                    |   |
| 🕑 🖾 Human Interface Devices                                                                                                    |   |
| 🗉 🚍 IDE ATA/ATAPI controllers                                                                                                    |   |
| 🕀 🦢 Keyboards                                                                                                    |   |
| Mice and other pointing devices                                                                                                    | - |
| 🕀 🦕 Modems                                                                                                    |   |
| 🕀 😼 Monitors                                                                                                    |   |
| 主 🎒 Network adapters                                                                                                    |   |
| 🗄 📕 PCMCIA adapters                                                                                                    |   |
| 🖻 🚽 Ports (COM & LPT)                                                                                                    |   |
| Communications Port (COM1)                                                                                                    |   |
|                                                                                                    |   |
| The second second secon |   |
| + 0 Sound, video and name controllers                                                                                                    |   |
| E System devices                                                                                                    | ~ |
|                                                                                                    |   |
|                                                                                                    |   |

| System Restore                                                              |                                                                                                    | Autom                                                                                | Remote                                                                                                    |                                                                        |
|-----------------------------------------------------------------------------|----------------------------------------------------------------------------------------------------|--------------------------------------------------------------------------------------|----------------------------------------------------------------------------------------------------|------------------------------------------------------------------------|
| General Comp                                                                |                                                                                                    | uter Name Hardware                                                                   |                                                                                                    | Advanced                                                               |
| Device Man<br>Tł<br>or<br>pr                                                | ager<br>he Device Man<br>hyour compute<br>operties of any                                                         | nager lists al<br>er. Use the E<br>y device.                                         | I the hardware devic<br>Device Manager to cl                                                                 | es installed<br>hange the                                              |
|                                                                             |                                                                                                    |                                                                                      | Device M                                                                                                    | anager                                                                 |
| Drivers                                                                     |                                                                                                    |                                                                                      |                                                                                                    |                                                                        |
| Drivers<br>Drivers<br>Co<br>ho                                              | iver Signing le<br>mpatible with<br>w Windows c<br>Driver <u>Si</u>                                               | ets you make<br>Windows. W<br>connects to \<br>gning                                 | e sure that installed di<br>Vindows Update lets<br>Windows Update for<br><u>W</u> indows U                   | ivers are<br>you set up<br>drivers.<br>Jpdate                          |
| Drivers<br>Dr<br>CC<br>hc<br>hc                                             | iver Signing le<br>mpatible with<br>w Windows c<br>Driver <u>Si</u><br>ofiles                                     | ets you make<br>Windows, W<br>onnects to \<br>gning                                  | e sure that installed di<br>Vindows Update lets<br>Windows Update for<br>Windows U                           | ivers are<br>you set up<br>drivers.<br>Jpdate                          |
| Drivers<br>Drivers<br>Cocho<br>ho<br>Hardware Pr<br>Ardware Pr<br>Ha<br>dii | iver Signing le<br>mpatible with<br>w Windows c<br>Driver <u>Si</u><br>ofiles<br>ardware profile<br>ferent hardwa | ets you make<br>Windows. W<br>onnects to \<br>gning<br>es provide a<br>re configura  | e sure that installed d<br>/indows Update lets<br>//indows Update for<br>                                    | ivers are<br>you set up<br>drivers.<br>Jpdate                          |
| Arrivers<br>Drivers<br>Drivers<br>Control<br>Hardware Pri<br>Hit<br>dil     | iver Signing le<br>mpatible with<br>w Windows c<br>Driver <u>Si</u><br>ofiles<br>ardware profile<br>ferent hardwa | ets you make<br>Windows. W<br>connects to \<br>gning<br>es provide a<br>re configura | e sure that installed d<br>/indows Update lets<br>/indows Update for<br>//////////////////////////////////// | ivers are<br>you set up<br>drivers.<br>Jpdate<br>and store<br>Profiles |

In brackets, you see the COM port number that is dedicated to that COM port in use. This is the number that you have to enter in the communication settings in ColorQuick Pro.

• Double click on "Communications Port" to see the properties.

| $\leftarrow \rightarrow   \mathbf{II}   \mathbf{I}'$ |
|------------------------------------------------------|
| □- 🚇 MEC2808863L                                     |
| 🖻 🥞 Batteries                                        |
| ⊞-9 Computer                                         |
| 🗄 🛫 Disk drives                                      |
| III → Usplay adapters                                |
| E S DVD/CD-ROM drives                                |
| 🗄 🖾 Human Interface Devices                          |
| DE ATA/ATAPI controllers                             |
| H S Keyboards                                        |
| Madama                                               |
| Monitory                                             |
| Semicors     Semicors                                |
| PCMCIA adapters                                      |
| H-Y Ports (COM & LPT)                                |
| + 🔿 Processors                                       |
| + 🏹 Smart card readers                               |
| 🗄 🤨 Sound, video and game controllers                |
| ⊕ - ♀ System devices                                 |
| 😟 🍪 Universal Serial Bus controllers                 |
|                                                      |
|                                                      |
|                                                      |

In the "Port Settings" tab, you can then see the speed of the COM port in use.

| General | Port Settings | Driver          | Details            | Resources |                |
|---------|---------------|-----------------|--------------------|-----------|----------------|
|         |               | <u>B</u> its pe | r second:          | 9600      | *              |
|         |               |                 | <u>D</u> ata bits: | 8         | *              |
|         |               |                 | Parity:            | None      | *              |
|         |               |                 | <u>S</u> top bits: | 1         | *              |
|         |               | Elo             | w control:         | None      | ~              |
|         |               |                 | Ad                 | Ivanced   | estore Default |
|         |               |                 |                    |           |                |

🚚 Device Manager

Eile Action View Help

#### 5.2. Information on External Devices

#### 5.2.1. ChromaVision®: tips for success

See separate document "ChromaVision®\_tips.doc".

#### 5.2.1.1. Language of the ChromaVision® display

Go to Configuration Menu [F9] -> Modules -> ChromaVision® Configuration -> Test communication and settings. Select the language that you wish to see on the display of the spectro. NOTE: This is only applicable for Byk devices.

|              |                            |       |             | Ø          | 3- <u>S</u>       | ] |
|--------------|----------------------------|-------|-------------|------------|-------------------|---|
|              | BYK 6320 3.13.1            |       |             |            |                   |   |
|              | 1010752                    |       |             | Ď          |                   |   |
|              | 11.07.2007                 | 09:56 | 03          | -          |                   |   |
|              | DE Deutsch                 | 1944  |             | J          |                   |   |
|              | DE Deutsch<br>EN English   |       |             | <b>ā</b> — | : Default         |   |
| 🗹 Allow jobl | ES español                 |       |             | ements     | : NO              |   |
| 🔲 Browse n   | FR français<br>HR Croatian |       |             |            | : Single<br>: YES |   |
|              |                            |       |             | calibr.    | :0K<br>:8         |   |
|              | PLK polski                 |       | 0           | Dount      | : 114             |   |
|              |                            |       | Catalog num | ber        | : 6320            | 0 |
|              |                            |       |             |            |                   |   |

#### 5.2.1.2. Preparation of the Surface

- The surface to be measured has to be clean as dirt and scratches interfere with the accuracy of the measurement. Clean the whole surface with degreaser and polish the part you want to measure.
- The surface to be measured needs to be even, otherwise the measurement may be affected by light leakage. The surface needs to be entirely flat and clean.
- The standards have to be kept clean. Do not use cleaning agents as they contain bleaching agents. Never use any solvents.
- Use warm water and a soft cloth.
- Calibrate the device under the same temperature and humidity conditions as you measure your sample.. Don't perform measurements on hot surfaces: some pigments are thermo chromatic which means that they change their colours dependent on the temperature.
- Each measurement takes three readings on slightly different positions on the sample, but close to the damage.
- Always spray out a testcard to check for accuracy.
- As the ChromaVision® device has an internal lamp, the external light is irrelevant fort he measurement. Faulty readings will be indicated on the display.
- Disconnect the ChromaVision® device from the PC, take as many measurements as you like.
- Before storing the measured values you are prompted for a name. The little arrow under the line points the position to be filled in next. Choose the character by turning the scroll wheel, by pressing it the character is confirmed, the arrow jumps to the next position. If you want to do changes in the name press the wheel until the arrow points to the required position.
- In case you created a joblist (Byk device only, s. 5.2.1.3. Joblist, below) the names of the joblist are displayed; the names can be changed on the display.

## 5.2.1.3. Joblist

NOTE: Only applicable for Byk devices.

- Use the joblist function to send a list of names for measurements to the device.

  Activate the "Allow joblist" option in the ChromaVision® settings, save.
  - Start ChromaVision® search Search menu [F2] -> ChromaVision® (with connected device).
  - Press "Joblist", a new screen opens.
  - Type in names for measurements (end each name with "enter" to start a new name in a new line).
  - Press "Save" to load the joblist to the device.

| Communication te | st + Extra settings   |                                              |                  | ×                     |              |                         |          |
|------------------|-----------------------|----------------------------------------------|------------------|-----------------------|--------------|-------------------------|----------|
| Communica        |                       | ¢                                            | 2.               | Chroma\/ision         |              | Countrie full detectors |          |
| Device           | BYK 6320 3.13.1       |                                              |                  | Preselection          |              | Search in full database |          |
| Serial           | (1010752              |                                              |                  | Manufacturer          | 008          |                         | <u> </u> |
| Date             | 11.12.2006 🗾 09:4     | 8:23 🕂                                       |                  | StockCode Quality     | car1<br>car2 |                         |          |
| Language         | EN English            |                                              |                  |                       | car3<br>car4 |                         |          |
|                  | Extra Options         | Display<br>Enter job name                    | : Default (A)    | Measurement selection |              |                         |          |
| Allow j          |                       | Browse measurements<br>Lab mean              | : NO<br>: Single |                       |              |                         |          |
|                  |                       |                                              | :YES<br>:OK      | 90                    |              |                         |          |
|                  |                       | Days since last calibr.<br>Measurement count | : 13<br>: 90     |                       |              |                         | 4/4      |
|                  |                       | Catalog number                               | : 6320           | Please select a rea   | Close        | Sa                      | ve       |
| Erase readin     | gs Green Tile Testing | Cancel                                       | ) ( Save         |                       |              |                         |          |
|                  |                       |                                              |                  | Main Menu Job L       | ist          | Start St                | earch    |

A new item "Joblist" appears in the display of the device:

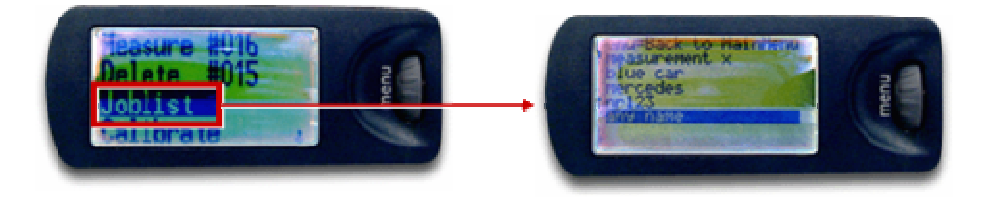

#### 5.2.1.4. Browse measurements

NOTE: Only applicable for Byk devices.

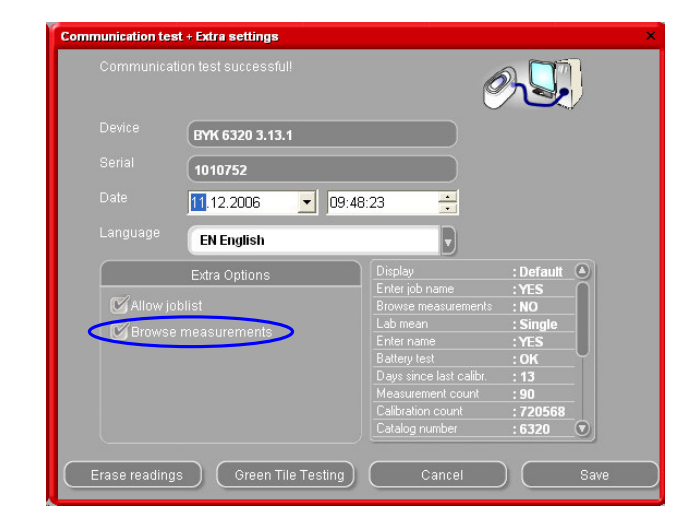

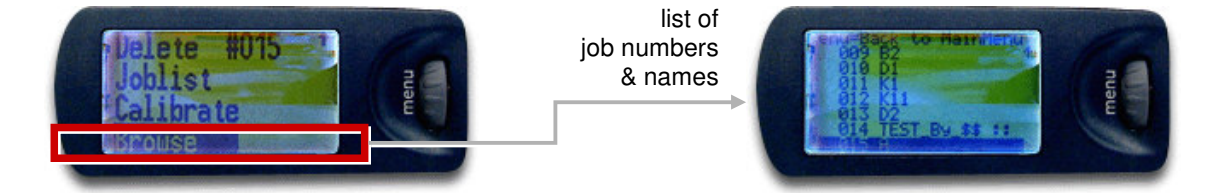

An asterisk in front of a job name in the display means that a measurement has been sorted by this name.

#### 5.2.2. Label Printer Installation

New labelprinter: use installation CD-ROM to install the printer in Windows. The printer will then be listed with the other print drivers on your PC.

No CD-ROM or old printer: consult websites of printer manufacturers (syko, dymo) to find the last driver for your PC/operating system. Ask for IT assistance if needed.

## 5.2.3. Conversion of ColorQuick personal database

Personal formulae from the old ColorQuick program can be converted to ColorQuick Pro.

- Go to the ColorQuick Pro-file on your hard disc.
  - Click "PersDBConvert.exe",
- Select your language,

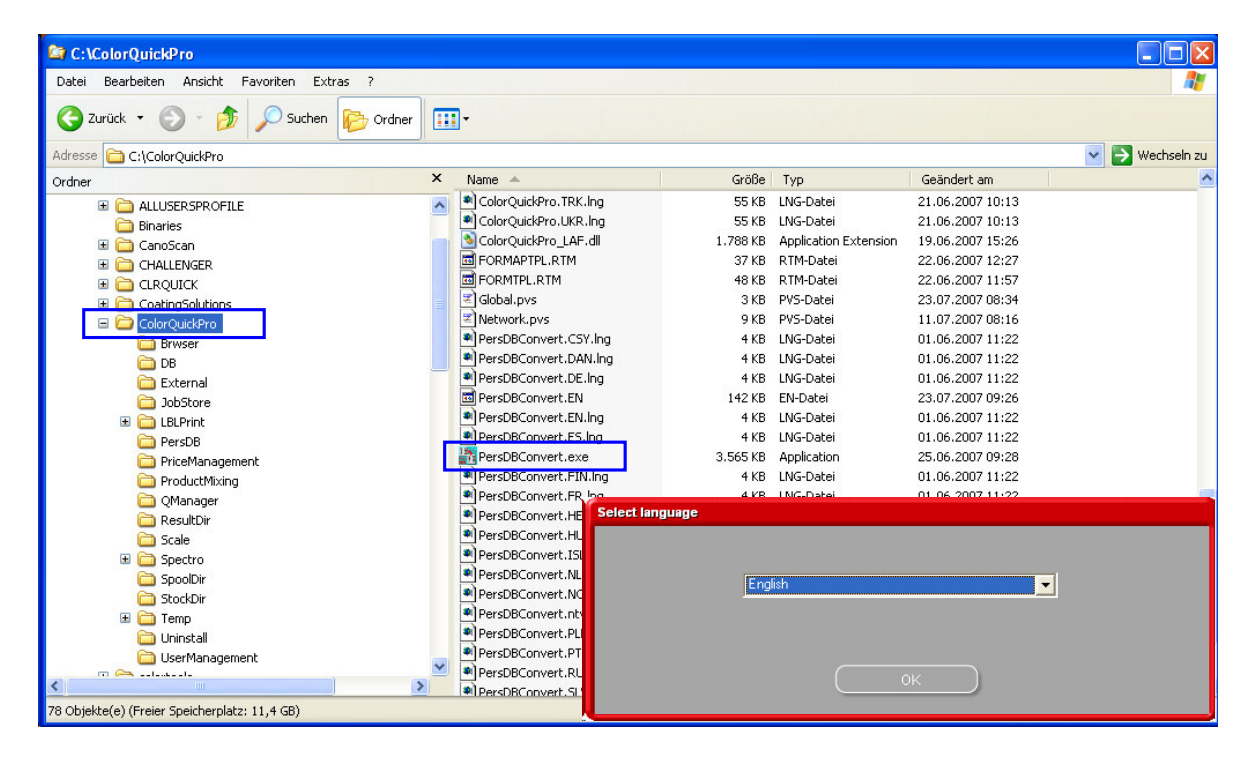

ColorQuickPro finds the Personal database from old ColorQuick and stores the data in a folder in the "DuPont Refinish Import-Export.ctc"-file on the desktop.

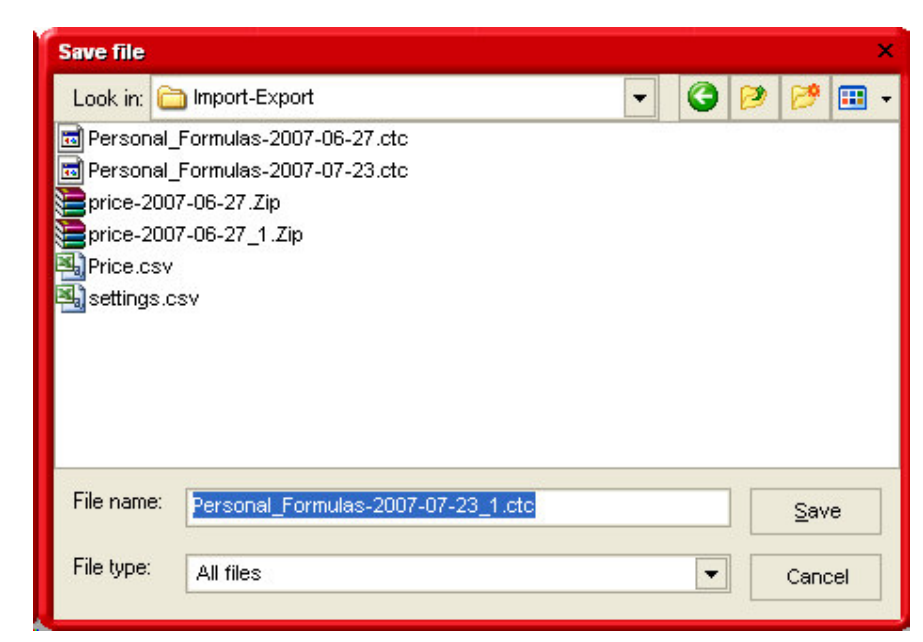

• Import the data into ColorQuick Pro as decribed in 4.1.5. Import, p. 34.

## Index

| access authorisation and control                                                                                                    | 18                   |
|----------------------------------------------------------------------------------------------------|----------------------|
| accessories                                                                                                    |                      |
| Byk - device                                                                                                    | 11                   |
| X-Hite-device                                                                                                    | 11                   |
| add product                                                                                                    |                      |
| allow manual weigning                                                                                                    | 0                    |
| scale winout display                                                                                                    |                      |
| anow manual weighing                                                                                                    | ອ<br>ດວ              |
| ancinary products                                                                                                    | 23<br>26             |
| automatically                                                                                                    |                      |
| autorun freezes vour PC                                                                                                    |                      |
| changing autoplay setting for Windows 98 SE                                                                                                    |                      |
| changing autoplay setting for Windows XP                                                                                                    |                      |
| Chroma Vision® tips for success                                                                                                    |                      |
| conversion of ColorQuick personal database                                                                                                    | 42                   |
| information on external devices                                                                                                    |                      |
| installation is not successful                                                                                                    |                      |
| ioblist                                                                                                    | 40                   |
| abel printer installation                                                                                                    |                      |
| preparation of the surface                                                                                                    |                      |
| problems and solutions                                                                                                    |                      |
| guestions and answers on the installation/configuration procedure                                                                                                    |                      |
| trace back the COM port number of a COM/USB port in use                                                                                                    |                      |
| autorun doesn't start up automatically                                                                                                    |                      |
| autorun freezes your PC                                                                                                    | 37                   |
| available qualities                                                                                                    | 20                   |
| browse measurements                                                                                                    | 41                   |
| Byk                                                                                                    |                      |
| joblist                                                                                                    | 40                   |
| Byk - device                                                                                                    | 11                   |
| calibration                                                                                                    | 12                   |
|                                                                                                    |                      |
| calibration                                                                                                    |                      |
| calibration<br>Byk - device                                                                                                    | 12                   |
| calibration<br>Byk - device<br>X-Rite - device                                                                                                    | 12<br>12             |
| calibration<br>Byk - device<br>X-Rite - device<br>changing autoplay setting for Windows 98 SE                                                                                                    | 12<br>12<br>         |
| calibration<br>Byk - device                                                                                                    | 12<br>12<br>36<br>36 |
| calibration<br>Byk - device                                                                                                    | 12<br>               |
| calibration<br>Byk - device                                                                                                    | 12<br>               |
| calibration<br>Byk - device                                                                                                    |                      |
| calibration<br>Byk - device                                                                                                    |                      |
| calibration<br>Byk - device                                                                                                    |                      |
| calibration<br>Byk - device                                                                                                    |                      |
| calibration<br>Byk - device                                                                                                    |                      |
| calibration<br>Byk - device                                                                                                    |                      |
| calibration<br>Byk - device                                                                                                    |                      |
| calibration<br>Byk - device                                                                                                    |                      |
| calibration<br>Byk - device                                                                                                    |                      |
| calibration<br>Byk - device                                                                                                    |                      |
| calibration<br>Byk - device                                                                                                    |                      |
| calibration<br>Byk - device                                                                                                    |                      |
| calibration<br>Byk - device                                                                                                    |                      |
| calibration<br>Byk - device                                                                                                    |                      |
| calibration<br>Byk - device                                                                                                    |                      |
| calibration<br>Byk - deviceX-Rite - device<br>changing autoplay setting for Windows 98 SE.<br>changing autoplay setting for Windows XP<br>checking the free hard disc space for Windows 98 / 2000 / XP<br>ChromaVision®<br>accessories<br>browse measurements<br>Byk - device<br>calibration Byk - device<br>calibration Byk - device<br>calibration X-Rite - device<br>calibration and settings<br>communication and settings<br>configuration<br>deletion of readings<br>Green Tile                                                                                                    |                      |
| calibration<br>Byk - device<br>changing autoplay setting for Windows 98 SE<br>changing autoplay setting for Windows XP<br>checking the free hard disc space for Windows 98 / 2000 / XP.<br>ChromaVision®<br>accessories<br>browse measurements<br>Byk - device<br>calibration Byk - device<br>calibration Byk - device<br>calibration A-Rite - device<br>communication and settings<br>configuration<br>deletion of readings<br>Green Tile<br>joblist<br>language on spectro display<br>preparation of the surface<br>show list of best matches<br>show small status icons<br>tips for success.<br>transfer of measurements.<br>X-Rite-device                                                                                                    |                      |
| calibration<br>Byk - device.<br>X-Rite - device<br>changing autoplay setting for Windows 98 SE<br>changing autoplay setting for Windows XP<br>checking the free hard disc space for Windows 98 / 2000 / XP.<br>ChromaVision®<br>accessories.<br>browse measurements<br>Byk - device<br>calibration Myk - device.<br>calibration Myk - device.<br>calibration A-Rite - device.<br>communication and settings<br>configuration<br>deletion of readings<br>Green Tile<br>joblist<br>language on spectro display<br>preparation of the surface<br>show list of best matches.<br>show small status icons.<br>tips for success<br>transfer of measurements.<br>X-Rite-device.<br>Color Pages                                                                                      |                      |
| calibration<br>Byk - device<br>changing autoplay setting for Windows 98 SE.<br>changing autoplay setting for Windows XP<br>checking the free hard disc space for Windows 98 / 2000 / XP.<br>ChromaVision®<br>accessories<br>browse measurements<br>Byk - device<br>calibration Myk - device<br>calibration Byk - device<br>calibration A-Rite - device<br>communication and settings<br>configuration<br>deletion of readings<br>Green Tile<br>joblist<br>language on spectro display<br>preparation of the surface<br>show list of best matches<br>show small status icons<br>tips for success.<br>transfer of measurements<br><i>X-Rite-device</i><br>Color Pages<br>other documents                                                                                      |                      |
| calibration<br>Byk - device<br>Changing autoplay setting for Windows 98 SE<br>changing autoplay setting for Windows XP<br>checking the free hard disc space for Windows 98 / 2000 / XP.<br>ChromaVision®<br>accessories<br>browse measurements<br>Byk - device<br>calibration byk - device<br>calibration byk - device<br>calibration and settings<br>configuration and settings<br>configuration<br>deletion of readings<br>Green Tile<br>joblist<br>language on spectro display<br>preparation of the surface<br>show list of best matches<br>show small status icons<br>tips for success<br>transfer of measurements.<br><i>X-Rite-device</i><br>Color Pages<br>other documents.<br>TDS                                                                                  |                      |
| calibration<br>Byk - device<br>changing autoplay setting for Windows 98 SE<br>changing autoplay setting for Windows XP<br>checking the free hard disc space for Windows 98 / 2000 / XP<br>checking the free hard disc space for Windows 98 / 2000 / XP<br>chromaVision®<br>accessories<br>browse measurements<br>Byk - device<br>calibration Byk - device<br>calibration Byk - device<br>calibration Ar-Rite - device<br>calibration and settings<br>configuration<br>deletion of readings<br>Green Tile<br>joblist<br>language on spectro display<br>preparation of the surface<br>show list of best matches<br>show small status icons<br>tips for success.<br>transfer of measurements<br><i>X-Rite-device</i><br>Color Pages<br>other documents<br>TDS<br>Colour Pages. |                      |
| calibration<br>Byk - device<br>changing autoplay setting for Windows 98 SE<br>changing autoplay setting for Windows XP<br>checking the free hard disc space for Windows 98 / 2000 / XP<br>ChromaVision®<br>accessories<br>browse measurements<br>Byk - device<br>calibration<br>calibration<br>calibration X-Rite - device<br>calibration X-Rite - device<br>communication and settings<br>configuration<br>deletion of readings<br>Green Tile<br>joblist<br>language on spectro display<br>preparation of the surface<br>show list of best matches<br>show small status icons<br>tips for success<br>transfer of measurements.<br>X-Rite-device<br>Color Pages<br>other documents<br>TDS.                                                                                  |                      |
| calibration Byk - device X-Rite - device changing autoplay setting for Windows 98 SE changing autoplay setting for Windows XP checking the free hard disc space for Windows 98 / 2000 / XP ChromaVision® accessories browse measurements Byk - device calibration calibration X-Rite - device communication and settings configuration deletion of readings Green Tile joblist language on spectro display language on spectro display language on spectro display show list of best matches show small status icons tips for success transfer of measurements X-Rite-device Color Pages other documents TDS Colour Pages Company info and layout configuration                                                                                                    |                      |

| Johal printer                                                                                                    | 10     |
|----------------------------------------------------------------------------------------------------|--------|
| label printer                                                                                                    | 10     |
| price management                                                                                                    | 30     |
| Scale                                                                                                    | 0      |
|                                                                                                    |        |
| and and the second second se | /<br>و |
| yerierai<br>modulas                                                                                                    | 0<br>و |
| Contains load                                                                                                    |        |
| conversion of ColorOuick personal database                                                                                                    |        |
| convision of oblic vice personal database                                                                                                    |        |
| correcting                                                                                                    | 20     |
| create new formula                                                                                                    |        |
| database options                                                                                                    |        |
| qualities                                                                                                    | 18     |
| user factor for volume suggestion                                                                                                    | 19     |
| warning level                                                                                                    |        |
| definition of users                                                                                                    | 18     |
| delete product                                                                                                    |        |
| delete this formula                                                                                                    |        |
| deletion of readings                                                                                                    | 14     |
| display of the formula                                                                                                    |        |
| DocViewer                                                                                                    |        |
| EcoMix                                                                                                    | 30     |
| EcoMix configuration                                                                                                    | 10     |
| edit actual formula                                                                                                    | 32     |
| export                                                                                                    |        |
| personal fomulae                                                                                                    | 34     |
| prices                                                                                                    | 36     |
| formula info                                                                                                    |        |
| icons                                                                                                    | 21     |
| formula retrieval with ChromaVision®                                                                                                    | 23     |
| search for measured colour                                                                                                    | 23     |
| shading allowed                                                                                                    | 24     |
| shading allowed inactive                                                                                                    | 25     |
| full search                                                                                                    | 19     |
| general                                                                                                    |        |
| company info and layout                                                                                                    | 8      |
| volume suggestion                                                                                                    | 8      |
| Green Tile                                                                                                    | 15     |
| icons                                                                                                    | 21     |
| contains lead                                                                                                    | 21     |
| overall repair                                                                                                    | 21     |
| poor hider                                                                                                    | 21     |
| revised formula                                                                                                    | 21     |
| value shade no                                                                                                    | 21     |
| identification of users                                                                                                    | 16     |
| Import                                                                                                    |        |
| personal formulae                                                                                                    | 34     |
| prices                                                                                                    |        |
| information on external devices                                                                                                    |        |
|                                                                                                    | 7      |
|                                                                                                    |        |
| of the colour ratioval program                                                                                                    |        |
| of the colour retrieval program plus some additional entions                                                                                                    |        |
| of the colour retrieval program plus some auditional options                                                                                                    |        |
| installation of DocViewer                                                                                                    |        |
| inhlist                                                                                                    | 40     |
| label printer                                                                                                    | +0     |
| configuration                                                                                                    | 10     |
| installation                                                                                                    | 10<br> |
| label printing                                                                                                    |        |
| language                                                                                                    |        |
| language of the ChromaVision® display                                                                                                    |        |
| maintenance menu                                                                                                    |        |
| personal database maintenance                                                                                                    |        |
|                                                                                                    |        |

| price management                                                                                                    | 25                                                                                                    |
|----------------------------------------------------------------------------------------------------|----------------------------------------------------------------------------------------------------|
|                                                                                                    |                                                                                                    |
| measured colour                                                                                                    |                                                                                                    |
| minimum hardware requirements                                                                                                    |                                                                                                    |
| model                                                                                                    |                                                                                                    |
| modules                                                                                                    |                                                                                                    |
| ChromaVision®                                                                                                    | 11, 12                                                                                                    |
| label printer                                                                                                    | 10                                                                                                    |
| scale                                                                                                    |                                                                                                    |
| users definition                                                                                                    | 16                                                                                                    |
| adors dominion                                                                                                    | ۵،                                                                                                    |
| options                                                                                                    | و                                                                                                    |
|                                                                                                    |                                                                                                    |
| overali repair                                                                                                    |                                                                                                    |
| personal database maintenance                                                                                                    |                                                                                                    |
| create new formula                                                                                                    |                                                                                                    |
| export                                                                                                    | 34                                                                                                    |
| import                                                                                                    | 34                                                                                                    |
| personal formula                                                                                                    |                                                                                                    |
| read ChromaVision® data                                                                                                    | 32                                                                                                    |
| personal formula                                                                                                    |                                                                                                    |
| add product                                                                                                    | 32                                                                                                    |
| de product                                                                                                    | _0                                                                                                    |
|                                                                                                    | ےدع                                                                                                    |
| delete fils formula                                                                                                    |                                                                                                    |
| edit actual formula                                                                                                    | 32                                                                                                    |
| save the changes                                                                                                    | 32                                                                                                    |
| poor hider                                                                                                    | 21                                                                                                    |
| preparation of the surface                                                                                                    |                                                                                                    |
| price editor                                                                                                    | 35                                                                                                    |
| price management                                                                                                    | 35                                                                                                    |
| import/export                                                                                                    | 36                                                                                                    |
| nice editor                                                                                                    | 35                                                                                                    |
|                                                                                                    |                                                                                                    |
| formulae                                                                                                    | 00                                                                                                    |
|                                                                                                    | 20                                                                                                    |
| problems and solutions                                                                                                    |                                                                                                    |
|                                                                                                    | ~~                                                                                                    |
| questions and answers on the installation/configuration procedure                                                                                                    |                                                                                                    |
| questions and answers on the installation/configuration procedure                                                                                                    | 36<br>18                                                                                                    |
| questions and answers on the installation/configuration procedure<br>qualities<br>questions and answers on the installation/configuration procedure                                                                                                    | 36<br>18<br>36                                                                                                    |
| questions and answers on the installation/configuration procedure<br>qualities<br>questions and answers on the installation/configuration procedure<br>autorun doesn't start up automatically                                                                                                    |                                                                                                    |
| questions and answers on the installation/configuration procedure<br>qualities<br>questions and answers on the installation/configuration procedure<br>autorun doesn't start up automatically<br>autorun freezes your PC                                                                                                    |                                                                                                    |
| questions and answers on the installation/configuration procedure<br>qualities<br>questions and answers on the installation/configuration procedure<br>autorun doesn't start up automatically<br>autorun freezes your PC<br>changing autoplay setting for Windows 98 SE                                                                                                    |                                                                                                    |
| questions and answers on the installation/configuration procedure<br>qualities<br>questions and answers on the installation/configuration procedure<br>autorun doesn't start up automatically<br>autorun freezes your PC<br>changing autoplay setting for Windows 98 SE<br>changing autoplay setting for Windows XP.                                                                                                    |                                                                                                    |
| questions and answers on the installation/configuration procedure<br>qualities<br>questions and answers on the installation/configuration procedure<br>autorun doesn't start up automatically<br>autorun freezes your PC<br>changing autoplay setting for Windows 98 SE<br>changing autoplay setting for Windows XP<br>installation is not successful                                                                                                    |                                                                                                    |
| questions and answers on the installation/configuration procedure<br>qualities<br>questions and answers on the installation/configuration procedure<br>autorun doesn't start up automatically<br>autorun freezes your PC<br>changing autoplay setting for Windows 98 SE<br>changing autoplay setting for Windows XP<br>installation is not successful                                                                                                    |                                                                                                    |
| questions and answers on the installation/configuration procedure<br>qualities<br>questions and answers on the installation/configuration procedure<br>autorun doesn't start up automatically<br>autorun freezes your PC<br>changing autoplay setting for Windows 98 SE<br>changing autoplay setting for Windows XP<br>installation is not successful<br>trace back the COM port number of a COM/USB port in use                                                                                                    |                                                                                                    |
| questions and answers on the installation/configuration procedure<br>qualities<br>questions and answers on the installation/configuration procedure<br>autorun doesn't start up automatically<br>autorun freezes your PC<br>changing autoplay setting for Windows 98 SE.<br>changing autoplay setting for Windows XP<br>installation is not successful<br>trace back the COM port number of a COM/USB port in use<br><i>quickselect</i>                                                                                                    |                                                                                                    |
| questions and answers on the installation/configuration procedure<br>qualities<br>questions and answers on the installation/configuration procedure<br>autorun doesn't start up automatically<br>autorun freezes your PC<br>changing autoplay setting for Windows 98 SE<br>changing autoplay setting for Windows XP<br>installation is not successful<br>trace back the COM port number of a COM/USB port in use<br><i>quickselect</i><br>read ChromaVision® data                                                                                                    |                                                                                                    |
| questions and answers on the installation/configuration procedure<br>qualities<br>questions and answers on the installation/configuration procedure<br>autorun doesn't start up automatically<br>autorun freezes your PC<br>changing autoplay setting for Windows 98 SE<br>changing autoplay setting for Windows XP<br>installation is not successful<br>trace back the COM port number of a COM/USB port in use<br><i>quickselect</i><br>read ChromaVision® data<br>ready for use                                                                                                    |                                                                                                    |
| questions and answers on the installation/configuration procedure                                                                                                    |                                                                                                    |
| questions and answers on the installation/configuration procedure                                                                                                    |                                                                                                    |
| questions and answers on the installation/configuration procedure                                                                                                    |                                                                                                    |
| questions and answers on the installation/configuration procedure                                                                                                    |                                                                                                    |
| questions and answers on the installation/configuration procedure                                                                                                    |                                                                                                    |
| questions and answers on the installation/configuration procedure                                                                                                    |                                                                                                    |
| questions and answers on the installation/configuration procedure                                                                                                    |                                                                                                    |
| questions and answers on the installation/configuration procedure                                                                                                    |                                                                                                    |
| questions and answers on the installation/configuration procedure                                                                                                    |                                                                                                    |
| questions and answers on the installation/configuration procedure                                                                                                    |                                                                                                    |
| questions and answers on the installation/configuration procedure                                                                                                    |                                                                                                    |
| questions and answers on the installation/configuration procedure                                                                                                    |                                                                                                    |
| questions and answers on the installation/configuration procedure                                                                                                    |                                                                                                    |
| questions and answers on the installation/configuration procedure                                                                                                    |                                                                                                    |
| questions and answers on the installation/configuration procedure                                                                                                    |                                                                                                    |
| questions and answers on the installation/configuration procedure                                                                                                    | 36<br>36<br>36<br>36<br>37<br>37<br>36<br>36<br>37<br>38<br>28<br>28<br>28<br>28<br>28<br>28<br>28<br>28<br>28<br>29<br>9<br>9<br>9<br>9 |
| questions and answers on the installation/configuration procedure                                                                                                    |                                                                                                    |
| questions and answers on the installation/configuration procedure                                                                                                    |                                                                                                    |
| questions and answers on the installation/configuration procedure                                                                                                    |                                                                                                    |
| questions and answers on the installation/configuration procedure.         questions and answers on the installation/configuration procedure.         autorun doesn't start up automatically.         autorun freezes your PC.         changing autoplay setting for Windows 98 SE.         changing autoplay setting for Windows 98 SE.         changing autoplay setting for Windows YP.         installation is not successful.         trace back the COM port number of a COM/USB port in use.         quickselect.         ready for use.         quickselect         required volume.         revised formula.         save the changes         scale         skip display of mix.         weight in tolerance         scale comfiguration         allow manual weighing.         communication test.         scale configuration         scale configuration         scale weight display.         scale weight display.         scale weight display.         scale weight display.         scale weight display.         scale weight display.         scale weight display.         scale weight display.         scale weight display.         scale weight display.         scale weight |                                                                                                    |
| questions and answers on the installation/configuration procedure.         qualities         questions and answers on the installation/configuration procedure.         autorun doesn't start up automatically         autorun freezes your PC.         changing autoplay setting for Windows 98 SE.         changing autoplay setting for Windows 98 SE.         changing autoplay setting for Windows XP.         installation is not successful.         trace back the COM port number of a COM/USB port in use.         quickselect.         read ChromaVision® data         reedy for use.         quickselect         required volume         revised formula         save the changes         scale         skip display of mix.         weight in tolerance         scale configuration         allow manual weighing.         communication test.         scale configuration         allow manual weighing.         configuration         scale weight display.         scale weight display.         scale weight display.         scale weight display.         scale weight display.         scale weight display.         scale without display.         allow manual weighing.        |                                                                                                    |
| questions and answers on the installation/configuration procedure.         qualities         questions and answers on the installation/configuration procedure.         autorun doesn't start up automatically         autorun freezes your PC.         changing autoplay setting for Windows 98 SE.         changing autoplay setting for Windows 7P.         installation is not successful.         trace back the COM port number of a COM/USB port in use         quickselect.         ready for use.         quickselect         required volume.         revised formula.         save the changes         scale         skip display of mix.         weight in tolerance         scale configuration         allow manual weighing.         communication test         options         scale configurations         EcoMix configuration         scale weight display         scale weight display         scale weight display         scale weight display         scale weight display         scale weight display         scale weight display         scale weight display         scale weight display         scale weight display         scale weight dis                           |                                                                                                    |

| available qualities                                     |            |
|---------------------------------------------------------|------------|
| copy to personal DB                                     |            |
| create new formula                                      |            |
| display of the formula                                  |            |
| EcoMix                                                  |            |
| formula printing (standard printer)                     |            |
| guided search                                           |            |
| label printing                                          |            |
| ready for use                                           |            |
| required volume                                         |            |
| scale weight display                                    |            |
| show inactive qualities                                 |            |
| to scale                                                |            |
| twotone colours                                         |            |
| volume suggestion                                       |            |
| search menu                                             |            |
| ancillary products                                      |            |
| ChromaVision®                                           |            |
| Colour Pages                                            |            |
| tuil search                                             |            |
| via manufacturer                                        |            |
|                                                         |            |
| shading allowed                                         |            |
| shading allowed inactive                                |            |
| snow inactive qualities                                 |            |
| snow list of best matches                               |            |
| snow small status icons                                 |            |
| SKIP display of Mix                                     |            |
| sound when weight in tolerance                          |            |
| install module                                          | 10         |
| Install module                                          |            |
|                                                         |            |
| TDO                                                     |            |
| ipliet                                                  | 40         |
| jublist                                                 |            |
| preparation of the surface                              |            |
| trace back the COM part number of a COM/USP part in use |            |
| trace back the COM port number of a COM/OSD port in use |            |
| twotope colour                                          |            |
| user factor for volume suggestion                       | 10         |
|                                                         |            |
| access authorisation and control                        | 18         |
| definition of users                                     | 18         |
| identification of users                                 | 16         |
| users definition                                        | 16         |
| value shade no                                          | 10<br>01   |
| via manufacturer                                        | ۱ ∠<br>رو  |
| volume suggestion                                       |            |
| warning level                                           | ۵, ۲۷<br>و |
| X-Rite - device                                         |            |
| calibration                                             | 10         |
| Y-Rite-device                                           |            |
| A-1 III.5-115-1156                                      |            |